# Device handbook SIRAX MM1200

**Operating Instructions SIRAX MM1200** 

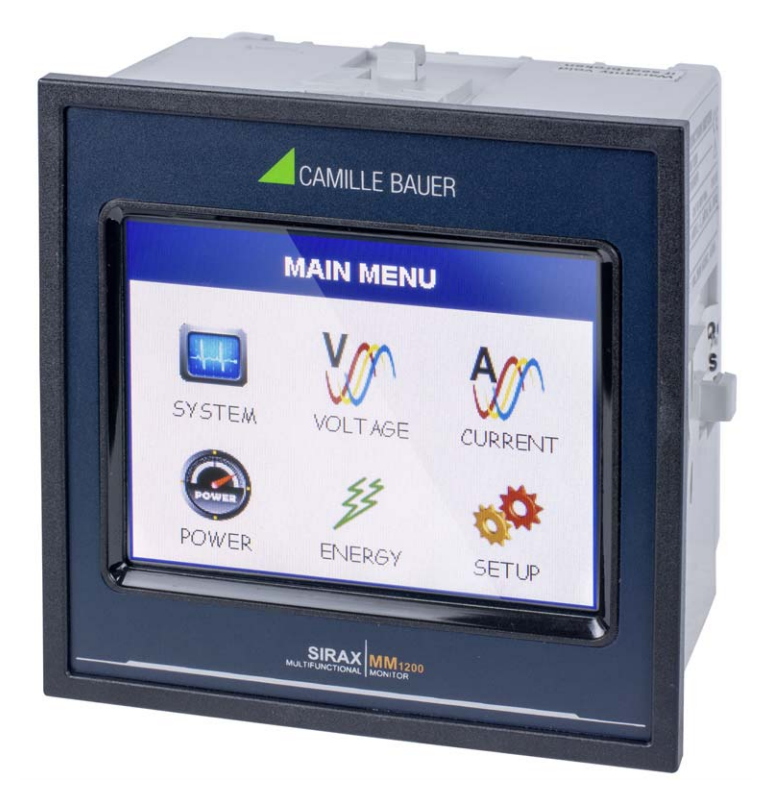

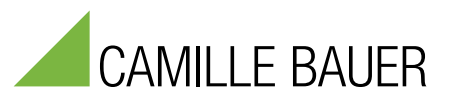

Camille Bauer Metrawatt AG Aargauerstrasse 7 CH-5610 Wohlen/Switzerland

Tel: +41 56 618 21 11 Fax: +41 56 618 21 21

info@cbmag.com www.camillebauer.com

### **Table of contents**

| 1. Legal information                                                                                                    | 3                                                                                                    |
|----------------------------------------------------------------------------------------------------|----------------------------------------------------------------------------------------------------|
| 1.1 Safety and warning notices                                                                                                    | 3                                                                                                    |
| 1.2 Qualified personal                                                                                                    | 3                                                                                                    |
| 1.3 Intended use                                                                                                    | 3                                                                                                    |
| 1.4 Disclaimer of liability                                                                                                    | 3                                                                                                    |
| 1.5 Feedback                                                                                                    | 3                                                                                                    |
| 1.6 Repair work and modifications                                                                                                    | 3                                                                                                    |
| 1.7 Calibration and new adjustment                                                                                                    | 3                                                                                                    |
| 1.8 Cleaning                                                                                                    | 4                                                                                                    |
| 1.9 Disposal                                                                                                    | 4                                                                                                    |
| 1.10 Return                                                                                                    | 4                                                                                                    |
| 2. Introduction                                                                                                    | 4                                                                                                    |
| 2.1 Purpose of this document                                                                                                    | 4                                                                                                    |
| 2.2 Scope of supply                                                                                                    | 4                                                                                                    |
| 2.3 Further documents                                                                                                    | 4                                                                                                    |
| 3. Functional description                                                                                                    | 4                                                                                                    |
| 3.1 Available measurement data                                                                                                    | 5                                                                                                    |
| 3.2 Measurement Reading Screens                                                                                                    | 6                                                                                                    |
| 3.3 Parameter Screen                                                                                                    | 10                                                                                                    |
| 3.4 Setup Parameter Screen                                                                                                    | 11                                                                                                    |
| 4. Mechanical mounting                                                                                                    | 12                                                                                                    |
| 4.1 Panel cut out                                                                                                    | 12                                                                                                    |
| 4.2 Mounting of the device                                                                                                    | 12                                                                                                    |
| 4.3 Demounting of the device                                                                                                    | 12                                                                                                    |
| 5. Electrical connections                                                                                                    | 12                                                                                                    |
| 5.1 General safety notes                                                                                                    | 13                                                                                                    |
| 5.2 Possible cross sections and tightening torgues                                                                                                    | 13                                                                                                    |
| 5.3 Inputs                                                                                                    | 13                                                                                                    |
| 5.4 Power supply                                                                                                    | 14                                                                                                    |
| 5.5 Modbus interface BS485                                                                                                    | 14                                                                                                    |
|                                                                                                    | · · I T                                                                                                    |
| 6. Commissioning                                                                                                    | 14                                                                                                    |
| 6. Commissioning<br>7. Programming                                                                                                    | 14<br>15                                                                                                    |
| 6. Commissioning<br>7. Programming<br>7.1 Password Protection                                                                                                    | 14<br>15                                                                                                    |
| 6. Commissioning<br>7. Programming<br>7.1 Password Protection<br>7.1.1 Change Password                                                                                                    | <b>14</b><br><b>15</b><br>15<br>16                                                                                                    |
| 6. Commissioning<br>7. Programming<br>7.1 Password Protection<br>7.1.1 Change Password<br>7.2 Menu selection                                                                                                    | 14<br>15<br>15<br>16<br>16                                                                                                    |
| 6. Commissioning<br>7. Programming<br>7.1 Password Protection<br>7.1.1 Change Password<br>7.2 Menu selection<br>7.2.1 System Parameters Selection                                                                                                    | 14<br>15<br>15<br>16<br>16<br>16                                                                                                    |
| 6. Commissioning<br>7. Programming<br>7.1 Password Protection<br>7.1.1 Change Password<br>7.2 Menu selection<br>7.2.1 System Parameters Selection<br>7.2.2 Communication Parameter Selection.                                                                                                    | <b>14</b><br><b>15</b><br>15<br>16<br>16<br>16<br>20                                                                                                    |
| 6. Commissioning<br>7. Programming<br>7.1 Password Protection<br>7.1.1 Change Password<br>7.2 Menu selection<br>7.2.1 System Parameters Selection<br>7.2.2 Communication Parameter Selection<br>7.2.3 Reset Parameter Selection                                                                                                    | <b>14</b><br><b>15</b><br>15<br>16<br>16<br>16<br>20<br>21                                                                                                    |
| 6. Commissioning<br>7. Programming<br>7.1 Password Protection<br>7.1.1 Change Password<br>7.2 Menu selection<br>7.2.1 System Parameters Selection<br>7.2.2 Communication Parameter Selection.<br>7.2.3 Reset Parameter Selection<br>7.2.4 Output Option selection menu                                                                                                    | 14<br>15<br>15<br>16<br>16<br>16<br>20<br>21<br>21                                                                                                    |
| 6. Commissioning<br>7. Programming<br>7.1 Password Protection<br>7.1.1 Change Password<br>7.2 Menu selection<br>7.2.1 System Parameters Selection<br>7.2.2 Communication Parameter Selection<br>7.2.3 Reset Parameter Selection<br>7.2.4 Output Option selection menu<br>7.2.5 Brightness & Contrast                                                                                                    | 14<br>15<br>15<br>16<br>16<br>16<br>20<br>21<br>21<br>25                                                                                                    |
| 6. Commissioning<br>7. Programming<br>7.1 Password Protection<br>7.1.1 Change Password<br>7.2 Menu selection<br>7.2.1 System Parameters Selection<br>7.2.2 Communication Parameter Selection<br>7.2.3 Reset Parameter Selection<br>7.2.4 Output Option selection menu<br>7.2.5 Brightness & Contrast<br>7.2.6 RGB Color Code                                                                                                    | 14<br>15<br>15<br>16<br>16<br>20<br>21<br>21<br>25<br>25                                                                                                    |
| 6. Commissioning<br>7. Programming<br>7.1 Password Protection<br>7.1.1 Change Password<br>7.2 Menu selection<br>7.2.1 System Parameters Selection<br>7.2.2 Communication Parameter Selection<br>7.2.3 Reset Parameter Selection<br>7.2.4 Output Option selection menu<br>7.2.5 Brightness & Contrast<br>7.2.6 RGB Color Code<br>8. Touch screen calibration                                                                                                    | 14<br>15<br>16<br>16<br>16<br>20<br>21<br>21<br>25<br>25<br>25                                                                                                    |
| 6. Commissioning<br>7. Programming<br>7.1 Password Protection<br>7.1 Change Password<br>7.2 Menu selection<br>7.2 Menu selection<br>7.2.1 System Parameters Selection<br>7.2.2 Communication Parameter Selection<br>7.2.3 Reset Parameter Selection<br>7.2.4 Output Option selection menu<br>7.2.5 Brightness & Contrast<br>7.2.6 RGB Color Code<br>8. Touch screen calibration<br>9. Phase Rotation Error screen                                                                                                    | 14<br>15<br>15<br>16<br>16<br>20<br>21<br>21<br>25<br>25<br>26<br>26                                                                                                    |
| 6. Commissioning<br>7. Programming<br>7. 1 Password Protection<br>7.1 1 Change Password<br>7.2 Menu selection<br>7.2 Menu selection<br>7.2.1 System Parameters Selection<br>7.2.2 Communication Parameter Selection.<br>7.2.3 Reset Parameter Selection<br>7.2.4 Output Option selection menu<br>7.2.5 Brightness & Contrast.<br>7.2.6 RGB Color Code.<br>8. Touch screen calibration<br>9. Phase Rotation Error screen<br>10. Run Hour                                                                                                    | 14<br>15<br>15<br>16<br>16<br>20<br>21<br>21<br>25<br>25<br>26<br>27                                                                                                    |
| 6. Commissioning<br>7. Programming<br>7.1 Password Protection<br>7.1.1 Change Password<br>7.2 Menu selection<br>7.2 Menu selection<br>7.2.1 System Parameters Selection<br>7.2.2 Communication Parameter Selection.<br>7.2.3 Reset Parameter Selection<br>7.2.4 Output Option selection menu<br>7.2.5 Brightness & Contrast.<br>7.2.6 RGB Color Code<br>8. Touch screen calibration<br>9. Phase Rotation Error screen<br>10. Run Hour<br>11. On Hour                                                                                                    | 14<br>15<br>15<br>16<br>16<br>20<br>21<br>25<br>25<br>26<br>27<br>27                                                                                                    |
| 6. Commissioning<br>7. Programming<br>7.1 Password Protection<br>7.1 1 Change Password<br>7.2 Menu selection<br>7.2 Menu selection<br>7.2 1 System Parameters Selection<br>7.2.1 System Parameters Selection<br>7.2.2 Communication Parameter Selection<br>7.2.3 Reset Parameter Selection<br>7.2.4 Output Option selection menu<br>7.2.5 Brightness & Contrast<br>7.2.6 RGB Color Code<br>8. Touch screen calibration<br>9. Phase Rotation Error screen<br>10. Run Hour<br>11. On Hour<br>12. Number of Interruption                                                                                                    | 14<br>15<br>15<br>16<br>16<br>16<br>20<br>21<br>21<br>25<br>26<br>27<br>27<br>27                                                                                           |
| 6. Commissioning<br>7. Programming<br>7.1 Password Protection<br>7.1.1 Change Password<br>7.2 Menu selection<br>7.2 Menu selection<br>7.2.1 System Parameters Selection<br>7.2.2 Communication Parameter Selection.<br>7.2.3 Reset Parameter Selection<br>7.2.4 Output Option selection menu<br>7.2.5 Brightness & Contrast.<br>7.2.6 RGB Color Code<br>8. Touch screen calibration<br>9. Phase Rotation Error screen<br>10. Run Hour<br>11. On Hour<br>12. Number of Interruption<br>13. Analog Output                                                                                                    | 14<br>15<br>15<br>16<br>16<br>16<br>20<br>21<br>21<br>25<br>25<br>26<br>27<br>27<br>27<br>27                                                                               |
| 6. Commissioning<br>7. Programming<br>7. 1 Password Protection<br>7. 1 Password<br>7. 2 Menu selection<br>7. 2 Menu selection<br>7. 2. 1 System Parameters Selection<br>7. 2. 2 Communication Parameter Selection<br>7. 2. 3 Reset Parameter Selection<br>7. 2. 4 Output Option selection menu<br>7. 2. 5 Brightness & Contrast<br>7. 2. 6 RGB Color Code<br>8. Touch screen calibration<br>9. Phase Rotation Error screen<br>10. Run Hour<br>11. On Hour<br>11. On Hour<br>12. Number of Interruption<br>13. Analog Output<br>14. Relay output                                                                                                    | 14<br>15<br>15<br>16<br>16<br>16<br>20<br>21<br>21<br>25<br>25<br>26<br>27<br>27<br>27<br>28<br>29                                                                         |
| 6. Commissioning<br>7. Programming<br>7. 1 Password Protection<br>7. 1 Password Protection<br>7. 2 Menu selection<br>7. 2 Menu selection<br>7. 2. 2 Communication Parameter Selection<br>7. 2. 2 Communication Parameter Selection<br>7. 2. 3 Reset Parameter Selection<br>7. 2. 4 Output Option selection menu<br>7. 2. 5 Brightness & Contrast<br>7. 2. 6 RGB Color Code<br>8. Touch screen calibration<br>9. Phase Rotation Error screen<br>10. Run Hour<br>11. On Hour<br>11. On Hour<br>12. Number of Interruption<br>13. Analog Output<br>14. Relay output<br>14. 1 Pulse Output                                                                                                    | 14<br>15<br>15<br>16<br>16<br>16<br>20<br>21<br>25<br>25<br>25<br>26<br>27<br>27<br>27<br>27<br>27<br>29<br>29                                                             |
| 6. Commissioning<br>7. Programming<br>7.1 Password Protection<br>7.1.1 Change Password<br>7.2 Menu selection<br>7.2.1 System Parameters Selection<br>7.2.2 Communication Parameter Selection.<br>7.2.3 Reset Parameter Selection<br>7.2.4 Output Option selection menu<br>7.2.5 Brightness & Contrast.<br>7.2.6 RGB Color Code<br>8. Touch screen calibration<br>9. Phase Rotation Error screen<br>10. Run Hour<br>11. On Hour<br>11. On Hour<br>13. Analog Output<br>14. Relay output<br>14.1 Pulse Output<br>14.1 Pulse Output<br>14.1 Pulse Output<br>14.2 Limit Switch                                                                                                    | 14<br>15<br>15<br>16<br>16<br>16<br>20<br>21<br>21<br>25<br>25<br>25<br>26<br>27<br>27<br>27<br>27<br>27<br>29<br>30                                                       |
| 6. Commissioning<br>7. Programming<br>7.1 Password Protection<br>7.1 Password Protection<br>7.2 Menu selection<br>7.2 Menu selection<br>7.2 Menu selection<br>7.2.2 Communication Parameter Selection<br>7.2.3 Reset Parameter Selection<br>7.2.4 Output Option selection menu<br>7.2.5 Brightness & Contrast<br>7.2.6 RGB Color Code<br>8. Touch screen calibration<br>9. Phase Rotation Error screen<br>10. Run Hour<br>11. On Hour<br>11. On Hour<br>12. Number of Interruption<br>13. Analog Output<br>14. Relay output<br>14.1 Pulse Output<br>14.1 Pulse Output<br>14.1 Pulse Output<br>14.1 Pulse Output<br>14.1 Pulse Output                                                                                                    | 14<br>15<br>15<br>16<br>16<br>16<br>20<br>21<br>21<br>25<br>26<br>27<br>27<br>27<br>27<br>27<br>27<br>29<br>30<br>31                                                       |
| 6. Commissioning<br>7. Programming<br>7. 1 Password Protection<br>7. 1 Password Protection<br>7. 1 Change Password<br>7. 2 Menu selection<br>7. 2 Menu selection<br>7. 2. 1 System Parameters Selection<br>7. 2. 2 Communication Parameter Selection<br>7. 2. 3 Reset Parameter Selection<br>7. 2. 4 Output Option selection menu<br>7. 2. 5 Brightness & Contrast<br>7. 2. 6 RGB Color Code<br>8. Touch screen calibration<br>9. Phase Rotation Error screen<br>10. Run Hour<br>11. On Hour<br>11. On Hour<br>13. Analog Output<br>14. Relay output<br>14. 1 Pulse Output<br>14. 1 Pulse Output<br>14. 2 Limit Switch<br>15. Phaser Diagram<br>16. Technical data                                                                                                    | 14<br>15<br>15<br>16<br>16<br>16<br>20<br>21<br>21<br>25<br>25<br>26<br>27<br>27<br>27<br>27<br>29<br>29<br>30<br>31<br>31                                                 |
| 6. Commissioning<br>7. Programming<br>7. 1 Password Protection<br>7. 1 Achange Password<br>7. 2 Menu selection<br>7. 2. 1 System Parameters Selection<br>7. 2. 1 System Parameter Selection<br>7. 2. 2 Communication Parameter Selection<br>7. 2. 3 Reset Parameter Selection<br>7. 2. 4 Output Option selection menu<br>7. 2. 5 Brightness & Contrast<br>7. 2. 6 RGB Color Code<br>8. Touch screen calibration<br>9. Phase Rotation Error screen<br>10. Run Hour<br>11. On Hour<br>11. On Hour<br>12. Number of Interruption<br>13. Analog Output<br>14. 7 Pulse Output<br>14. 1 Pulse Output<br>14. 2 Limit Switch<br>15. Phaser Diagram<br>16. Technical data<br>16. 1 Dimensional drawings                                                                                                    | 14<br>15<br>15<br>16<br>16<br>16<br>20<br>21<br>25<br>25<br>26<br>27<br>27<br>27<br>27<br>27<br>29<br>29<br>29<br>30<br>31<br>33                                           |
| 6. Commissioning<br>7. Programming<br>7. 1 Password Protection<br>7. 1 Password Protection<br>7. 1 Change Password<br>7. 2 Menu selection<br>7. 2.1 System Parameter Selection<br>7. 2.2 Communication Parameter Selection<br>7. 2.3 Reset Parameter Selection menu<br>7. 2.4 Output Option selection menu<br>7. 2.5 Brightness & Contrast<br>7. 2.6 RGB Color Code<br>8. Touch screen calibration<br>9. Phase Rotation Error screen<br>10. Run Hour<br>11. On Hour<br>11. On Hour<br>12. Number of Interruption<br>13. Analog Output<br>14. Relay output<br>14. Relay output<br>14. Puise Output<br>15. Phaser Diagram<br>16. Technical data<br>16. 1 Dimensional drawings<br>16. 2 Connection and programming via Ethernet RS485 (Modbus RTU) interface.                                                                                                    | 14<br>15<br>15<br>16<br>16<br>16<br>20<br>21<br>21<br>22<br>25<br>26<br>27<br>27<br>27<br>27<br>27<br>27<br>29<br>30<br>31<br>33<br>34                                     |
| 6. Commissioning 7. Programming 7. 1 Password Protection 7. 1. 1 Change Password 7. 2 Menu selection 7. 2 Menu selection 7. 2. 1 System Parameter Selection 7. 2. 2 Communication Parameter Selection 7. 2. 3 Reset Parameter Selection 7. 2. 4 Output Option selection menu 7. 2. 5 Brightness & Contrast 7. 2. 6 RGB Color Code 8. Touch screen calibration 9. Phase Rotation Error screen 10. Run Hour 11. On Hour 11. On Hour 13. Analog Output 14. Pulse Output 14. Pulse Output 14. 2 Limit Switch 15. Phaser Diagram 16. Technical data 16. 1 Dimensional drawings 16. 2 Connection and programming via Ethernet RS485 (Modbus RTU) interface 16. 3 Connection and programming via Ethernet RJ45 (Modbus RTU) interface 16. 3 Connection and programming via Ethernet RJ45 (Modbus RTU) interface                                                                                                    | 14<br>15<br>15<br>16<br>16<br>20<br>21<br>21<br>25<br>25<br>26<br>27<br>27<br>27<br>27<br>27<br>27<br>29<br>30<br>31<br>33<br>34<br>34                                     |
| 6. Commissioning<br>7. Programming<br>7. 1 Password Protection<br>7. 1 Change Password<br>7. 2 Menu selection<br>7. 2 Menu selection<br>7. 2.1 System Parameters Selection<br>7. 2.2 Communication Parameter Selection<br>7. 2.3 Reset Parameter Selection<br>7. 2.4 Output Option selection menu<br>7. 2.5 Brightness & Contrast<br>7. 2.6 RGB Color Code<br>8. Touch screen calibration<br>9. Phase Rotation Error screen<br>10. Run Hour<br>11. On Hour<br>11. On Hour<br>12. Number of Interruption<br>13. Analog Output<br>14. Relay output<br>14. Pluse Output<br>14. Pluse Output<br>14. Pluse Output<br>14. Pluse Output<br>14. Pluse Output<br>14. Dimensional drawings<br>16. Technical data<br>16. 1 Dimensional drawings<br>16. 2 Connection and programming via Ethernet RS485 (Modbus RTU) interface<br>16. 3 Connection and programming via Ethernet RS485 (Modbus RTU) interface<br>17. Interface Definition Modbus | 14<br>15<br>15<br>16<br>16<br>20<br>21<br>21<br>25<br>26<br>27<br>27<br>27<br>27<br>27<br>27<br>29<br>30<br>31<br>31<br>33<br>34<br>34<br>34                               |
| 6. Commissioning 7. Programming 7. 1 Password Protection 7. 1 Change Password 7. 2 Menu selection 7. 2 Menu selection 7. 2. 1 System Parameters Selection 7. 2. 2 Communication Parameter Selection 7. 2. 3 Kystem Parameter Selection 7. 2. 4 Output Option selection menu 7. 2. 5 Brightness & Contrast 7. 2. 6 RGB Color Code 8. Touch screen calibration 9. Phase Rotation Error screen 10. Run Hour 11. On Hour 12. Number of Interruption 13. Analog Output 14. Relay output 14. 1 Pulse Output 14. 1 Pulse Output 15. Phaser Diagram 16. Technical data 16. 1 Dimensional drawings 16. 2 Connection and programming via Ethernet RS485 (Modbus RTU) interface 16. 3 Connection and programming via Ethernet RJ45 (Modbus RTU) interface 17. 1 Accessing 3 X register for reading measured values                                                                                                    | 14<br>14<br>15<br>15<br>16<br>16<br>16<br>20<br>21<br>21<br>25<br>25<br>25<br>26<br>27<br>27<br>27<br>27<br>29<br>29<br>30<br>31<br>31<br>31<br>34<br>34<br>34<br>34<br>35 |
| 6. Commissioning<br>7. Programming<br>7. 1 Password Protection<br>7. 1 Anage Password<br>7. 2 Menu selection<br>7. 2 Nenu selection<br>7. 2. 1 System Parameters Selection<br>7. 2. 1 System Parameter Selection<br>7. 2. 3 Reset Parameter Selection<br>7. 2. 4 Output Option selection menu<br>7. 2. 6 RGB Color Code<br>8. Touch screen calibration<br>9. Phase Rotation Error screen<br>10. Run Hour<br>11. On Hour<br>11. On Hour<br>12. Number of Interruption<br>13. Analog Output<br>14. Relay output<br>14. Pulse Output<br>14. Pulse Output<br>15. Phaser Diagram<br>16. Technical data<br>16. 1 Dimensional drawings<br>16. 2 Connection and programming via Ethernet RS485 (Modbus RTU) interface<br>16. 3 Connection and programming via Ethernet RS485 (Modbus RTU) interface<br>17. 1 Accessing 3 X register for reading measured values<br>17. 2 Accessing 4 X register for reading & Writing Settings              | 14<br>15<br>15<br>16<br>16<br>16<br>20<br>21<br>25<br>26<br>27<br>27<br>27<br>27<br>27<br>27<br>29<br>29<br>29<br>29<br>30<br>31<br>33<br>34<br>34<br>34<br>34<br>34       |

### 1. Legal information

### **1.1 Safety and warning notices**

In this document safety and warning notices are used, which you have to observe to ensure personal safety and to prevent damage to property.

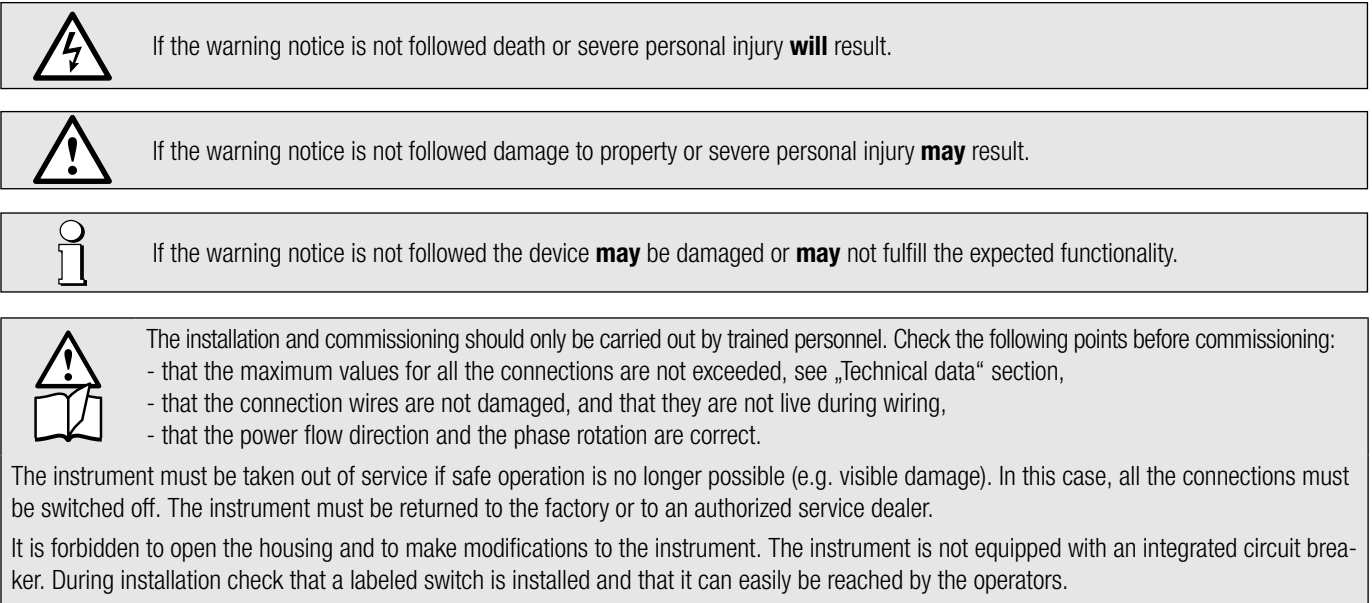

Unauthorized repair or alteration of the unit invalidates the warranty.

#### Please observe that the data on the type plate must be adhered to!

The national provisions have to be observed in the installation and material selection of electric lines!

### **1.2 Qualified personnel**

The product described in this document may be handled by personnel only, which is qualified for the respective task. Qualified personnel have the training and experience to identify risks and potential hazards when working with the product. Qualified personnel are also able to understand and follow the given safety and warning notices.

### 1.3 Intended use

О Д

The product described in this document may be used only for the application specified. The maximum electrical supply data and ambient conditions specified in the technical data section must be adhered. For the perfect and safe operation of the device proper transport and storage as well as professional assembly, installation, handling and maintenance are required.

### 1.4 Disclaimer of liability

The content of this document has been reviewed to ensure correctness. Nevertheless it may contain errors or inconsistencies and we cannot guarantee completeness and correctness. This is especially true for different language versions of this document. This document is regularly reviewed and updated. Necessary corrections will be included in subsequent version and are available via our webpage www.camillebauer.com.

### 1.5 Feedback

If you detect errors in this document or if there is necessary information missing, please inform us via e-mail to: customer-support@camillebauer.com

### 1.6 Repair work and modifications

Repair work and modifications shall exclusively be carried out by the manufacturer. Do not open the housing of the device. In case of any tampering with the device, the guaranty claim shall lapse. We reserve the right of changing the product to improve it.

### 1.7 Calibration and new adjustment

Each device is adjusted and checked before delivery. The condition as supplied to the customer is measured and stored in electronic form. The uncertainty of measurement devices may be altered during normal operation if, for example, the specified ambient conditions are not met.

### 1.8 Cleaning

The display and the control buttons should be cleaned at regular intervals. Use a dry or slightly damp cloth.

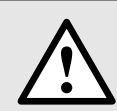

### Damage caused by cleaning agents

Detergents can not only affect the clarity of the display, but also cause damage to the device. Therefore, do not use detergents.

### 1.9 Disposal

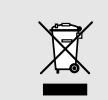

### Device may only be disposed in a professional manner!

The disposal of devices and components may only be realised in accordance with good professional practice observing the country-specifi c regulations. Incorrect disposal can cause environmental risks.

### 1.10 Return

All devices delivered to Camille Bauer Metrawatt AG shall be free of any hazardous contaminants (acids, lyes, solutions, etc.). Use original packaging or suitable transport packaging to return the device.

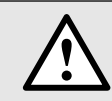

### Damage by returning

Damages caused by improper returning, no warranties or guarantees can be given.

### 2. Introduction

### 2.1 Purpose of this document

This document describes the multifunctional measuring device SIRAX MM1200. It is intended to be used by Installers and commissioners, Service and maintenance personnel, as well Planner.

### Scope

This handbook is valid for all versions of the SIRAX MM1200. Some of the functions described in this document are available only, if the necessary optional components are included in the device.

### **Required knowledge**

A general knowledge in the field of electrical engineering is required. For assembly and installation of the device knowledge of applicable national safety regulations and installation standard is required.

### 2.2 Scope of supply

- Measurement device SIRAX MM1200
- Safety instructions (multiple languages)
- Connection set: 4 mounting clamps

### 2.3 Further documents

Folgende weitere Dokumente zum Gerät sind elektronisch via www.camillebauer.com verfügbar:

- Safety instructions SIRAX MM1200
- Operating Instructions SIRAX MM1200

### 3. Functional description

The universal measuring device SIRAX MM1200 is suited for fixed mounting and the measurement of Voltage, current, frequency, power, energy (active / reactive / apparent), power factor, phase angle, etc in low voltage switchgear. The units are designed for unbalanced load network forms of 3-phase mains with 3- or 4-wire.

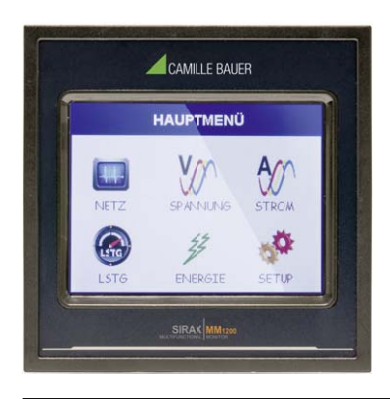

In normal operation the user is presented with one of the measurement reading screens out of several screens. These screens from particular submenu may be scrolled through one at a time in incremental order by touching the " key" and in decremental order by touching " key" on that screen. Viewing of any individual parameter with large reading (eg. shown of Line to neutral Voltage L2 in sub menu 2 screen 13) is also possible by touching that particular parameter.

### 3.1 Available measurement data

| Measured Parameters                          | Units  | 3P 3W | 3P 4W |
|----------------------------------------------|--------|-------|-------|
| System Voltage                               | V      | •     | •     |
| Voltage UL1-N / UL2-N / UL3-N                | V      | _     | •     |
| Voltage UL1-2 / UL2-3 / UL3-1                | V      | •     | •     |
| System Current                               | A      | •     | •     |
| Current IL1 / IL2 / IL3                      | A      | •     | •     |
| Neutral Current                              | A      | _     | •     |
| Frequency                                    | Hz     | •     | •     |
| Active Power                                 | kW     | _     | •     |
| Reactive Power                               | kVAr   | _     | •     |
| Apparent Power                               | kVA    | -     | •     |
| Power Factor                                 | -      | -     | •     |
| Phase Angle                                  | degree | -     | •     |
| Active Import Energy (8 Digit resolution)*   | kWh    | •     | •     |
| Active Export Energy (8 Digit resolution)*   | kWh    | •     | •     |
| Reactive Import Energy (8 Digit resolution)* | kVArh  | •     | •     |
| Reactive Export Energy (8 Digit resolution)* | kVArh  | •     | •     |
| Apparent Energy (8 Digit resolution)*        | kVAh   | •     | •     |
| Current Demand                               | A      | •     | •     |
| Max Current Demand                           | A      | •     | •     |
| Apparent Power Demand                        | kVA    | •     | •     |
| Max Apparent Power Demand                    | kVA    | •     | •     |
| Import Active Power Demand                   | kW     | •     | •     |
| Export Active Power Demand                   | kW     | •     | •     |
| Max Import Active Power Demand               | kW     | •     | •     |
| Max Export Active Power Demand               | kW     | •     | •     |
| Run Hour                                     | hours  | •     | •     |
| On Hour                                      | hours  | •     | •     |
| Number of Interruptions                      | counts | •     | •     |
| Phase Rotation Error                         | -      | -     | •     |
| Phase Absent Indication                      | _      | _     | •     |
| Voltage THD U1/U2/U3*                        | %      | •     | •     |
| Current THD I1/I2/I3*                        | %      | •     | •     |
| Min / Max System Voltage                     | V      | -     | •     |
| Min / Max System Current                     | A      | -     | •     |
| Phase Diagram (only 4 wire)                  | _      | _     | •     |
| Voltage Waveform                             | _      | •     | •     |
| Current Waveform                             | _      | •     | •     |
| Waveform per phase                           |        | _     | •     |

\* THD Parameters are L-N in case of 3P 4W & L-L in case of 3P 3W

### **3.2 Measurement Reading Screens**

| SYSTEM PARAM | METERS  |
|--------------|---------|
| 239.6        | V       |
| 5.001        | Α       |
| 3.592        | KW      |
|              | (STEM 🗲 |
|              |         |

### **SUBMENU 1: SYSTEM**

Screen 1: System Parameters (System Voltage, System Current, System Active Power)

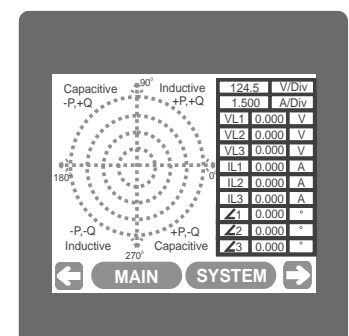

Screen 4: Pictorial Representation of Phaser Diagram (For 4 wire only)

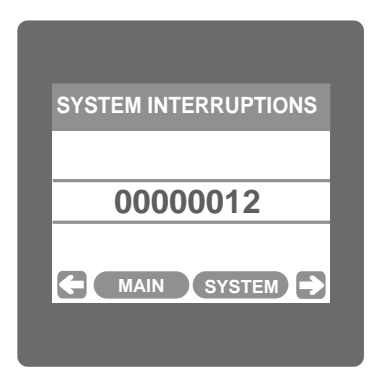

Screen 7: System Interruptions

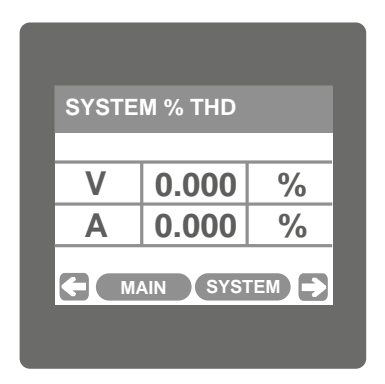

Screen 10: System % THD

| SYSTEM Max. \ | ALUES |
|---------------|-------|
| 239.9         | V     |
| 5.005         | A     |
|               | YSTEM |
|               |       |

Screen 2: System Max. Values (System Voltage, System Current)

| SYSTEM RUN HOUR |
|-----------------|
|                 |
| 000001.19       |
| hrs             |
| MAIN SYSTEM     |
|                 |
|                 |

Screen 5: System Run Hour

| ( |
|---|
|   |
| z |
|   |
|   |
|   |
|   |

Screen 8: System Frequency

| SYSTEM POWER |      |  |
|--------------|------|--|
| 0.000        | kVAr |  |
| 0.000        | kVA  |  |
| 0.000        | kW   |  |
|              |      |  |

Screen 11: System Power

Screen 3: System Min. Values (System Voltage, System Current)

| SYSTEM ON HOUR |
|----------------|
|                |
| 000005.18      |
| hrs            |
|                |
|                |
|                |

Screen 6: System ON Hour

| SYSTEM PO | OWER FACTOR |
|-----------|-------------|
| 1.        | 000         |
|           |             |
|           | SYSTEM      |
|           |             |

Screen 9: System Power Factor

| PHASE SEQUENCE          |
|-------------------------|
| L1-L2-L3                |
| CONNECTIONS ARE CORRECT |
|                         |
|                         |

Screen 12: Phase Sequence (4 wire only) Correct Phase Sequence

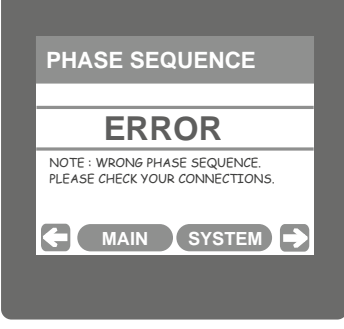

Phase Sequence Error

| LINE-LINE VOLTAGE |       |     |  |
|-------------------|-------|-----|--|
| L12               | 415.1 | V   |  |
| L23               | 414.9 | V   |  |
| L31               | 415.2 | V   |  |
| <b>с</b> м.       |       | AGE |  |

Screen 14: Line-Line Voltage

| VOL                     | TAGE            | WAVE                    | FORM   | 1               |
|-------------------------|-----------------|-------------------------|--------|-----------------|
|                         |                 |                         |        | 116.5<br>Vrms   |
| $\overline{\mathbf{x}}$ | $\times \times$ | $\overline{\mathbf{x}}$ | $\sim$ | 116.5<br>Vrms   |
| XXX                     | XX              | XXX                     | XX     | 116.5<br>Vrms   |
|                         |                 |                         |        | 49.94<br>Hz     |
| 62.25<br>V/Div          | MAIN            | VOL                     | TAGE   | 2.500<br>ms/Div |

Screen 16: Pictorial representation of Voltage Waveform (Only accessed through voltage submenu list)

| LINE CURRENT % THD |       |   |  |
|--------------------|-------|---|--|
| IL1                | 0.000 | % |  |
| IL2                | 0.000 | % |  |
| IL3                | 0.000 | % |  |
| <b>(-</b> M/       |       |   |  |

Screen 19: Line Current %THD

| LINE-NEUTRAL VOLTAGE |       |     |
|----------------------|-------|-----|
| L1                   | 239.5 | V   |
| L2                   | 239.6 | V   |
| L3                   | 239.3 | V   |
| <b>(</b> M/          |       | AGE |
|                      |       |     |

**SUBMENU 2: VOLTAGE** Screen 13: Line-Neutral Voltage (For 4 wire only)

| PHASE VOLTAGE % THD |       |     |
|---------------------|-------|-----|
| L1                  | 0.000 | %   |
| L2                  | 0.000 | %   |
| L3                  | 0.000 | %   |
| <b>(</b> M/         |       | AGE |
|                     |       |     |

Screen 15: Phase Voltage THD (In case of 4 wire)

| LINE CURRENT |       |   |  |
|--------------|-------|---|--|
| IL1          | 0.000 | Α |  |
| IL2          | 0.000 | Α |  |
| IL3          | 0.000 | Α |  |
| <b>(</b> M   |       |   |  |
|              |       |   |  |

SUBMENU 3: CURRENT Screen 17 : Line Current

| CUR            | RENT | WAVE | FOR  | М                                                              |
|----------------|------|------|------|----------------------------------------------------------------|
| XX             | XX   | 202  | XX   | 42.43<br>Arms<br>42.43<br>Arms<br>42.43<br>Arms<br>49.94<br>Hz |
| 30.00<br>A/Div | MAIN | CURI | RENT | 2.500<br>ms/Div                                                |

Screen 20: Pictorial representation of Current Waveform (Only accessed through current submenu list)

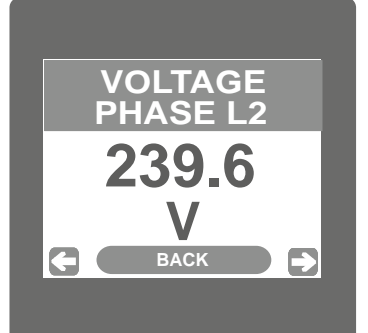

Phase L2 Line-Neutral Voltage (Displayed after touching any where in the L2 row shown in screen 13)

| LINE VOLTAGE THD |       |   |
|------------------|-------|---|
| L12              | 0.000 | % |
| L23              | 0.000 | % |
| L31              | 0.000 | % |
|                  |       |   |

Screen 15: Line Voltage THD (In case of 3 wire)

| NEUTRAL CURRENT |       |   |
|-----------------|-------|---|
| In              | 0.000 | Α |
|                 | 0.000 |   |

Screen 18: Neutral Current (For 4 wire only)

| L1 PHASE POWER |       |  |
|----------------|-------|--|
| 0.000          | kVAr  |  |
| 0.000          | kVA   |  |
| 0.000          | kW    |  |
|                | POWER |  |

SUBMENU 4: POWER Screen 21: L1 Phase Power Reactive/ Apparent/Active (For 4 wire only)

| L2 PHASE POWER |      |
|----------------|------|
| 0.000          | kVAr |
| 0.000          | kVA  |
| 0.000          | kW   |
|                | OWER |
|                |      |

Screen 22: L2 Phase Power Reactive/Apparent/Active (For 4 wire only)

| POWE | R FACTOR | २   |
|------|----------|-----|
| L1   | 1.000    |     |
| L2   | 1.000    |     |
| L3   | 1.000    |     |
|      |          | VER |
|      |          |     |

Screen 25: Power Factor (Phase L1/L2/L3) (for 4W only)

| IMPORT        | ACTIVE D | EMAND |
|---------------|----------|-------|
| Demand        | 0.000    | kW    |
| Max<br>Demand | 0.000    | kW    |

Screen 28: Import Active Demand

| L2 P           | HASE | WA\ | /EFC | DRI | N               |
|----------------|------|-----|------|-----|-----------------|
|                |      |     |      |     | 210.4<br>DEG    |
|                |      |     |      | X   | 49.94<br>Hz     |
| V              |      | ZN  | X    | A   | 116.5<br>V      |
|                |      |     |      |     | 42.43<br>A      |
| 62.25<br>V/Div | MAIN | P   | OWE  | R   | 2.500<br>ms/Div |

Screen 31: Pictorial representation L2 Phase Waveform (For 4 wire only) (only accessed through power submenu list)

| L3 PHASE POWER |      |  |
|----------------|------|--|
| 0.000          | kVAr |  |
| 0.000          | kVA  |  |
| 0.000          | kW   |  |
|                |      |  |

Screen 23: L3 Phase Power Reactive/Apparent/Active (For 4 wire only)

|               |       | - |
|---------------|-------|---|
| Demand        | 0.000 | Α |
| Max<br>Demand | 0.000 | Α |

Screen 26: Current Demand

| Demand        | 0.000 | kW |
|---------------|-------|----|
| Max<br>Demand | 0.000 | kW |

Screen 29: Export Active Demand

| L3 PHASE WA         | VEFORM      |
|---------------------|-------------|
|                     |             |
|                     | 49.94<br>Hz |
|                     | 116.5 V     |
|                     |             |
| 62.25<br>V/Div MAIN | POWER 2.500 |

Screen 32: Pictorial representation L3 Phase Waveform (For 4 wire only) (only accessed through power submenu list)

| L1 0.000 DE<br>L2 0.000 DE | PHASE |       |     |
|----------------------------|-------|-------|-----|
| L2 0.000 DE                | L1    | 0.000 | DEG |
|                            | L2    | 0.000 | DEG |
| L3   0.000   DE            | L3    | 0.000 | DEG |
|                            |       |       |     |

Screen 24: Phase Angle (Phase L1/L2/L3) (for 4W only)

| VA DE         | MAND  |     |
|---------------|-------|-----|
| Demand        | 0.000 | kVA |
| Max<br>Demand | 0.000 | kVA |

Screen 27: VA Demand

|                                                                                                    | м               |
|----------------------------------------------------------------------------------------------------|-----------------|
|                                                                                                    | 240.4           |
|                                                                                                    | DEG             |
|                                                                                                    | 49.94<br>Hz     |
| $\vee$ / $\vee$ / | 116.5<br>V      |
|                                                                                                    | 42.43<br>A      |
| 62.25<br>V/Div MAIN POWER                                                                                                    | 2.500<br>ms/Div |

Screen 30: Pictorial representation of L1 Phase Waveform (For 4 wire only) (only accessed through power submenu list)

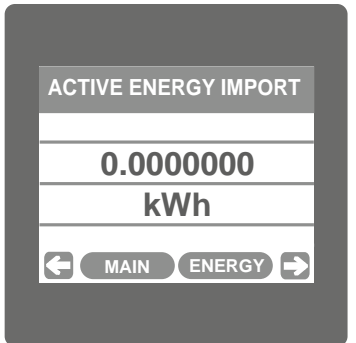

SUBMENU 5: ENERGY Screen 33: Active Energy Import

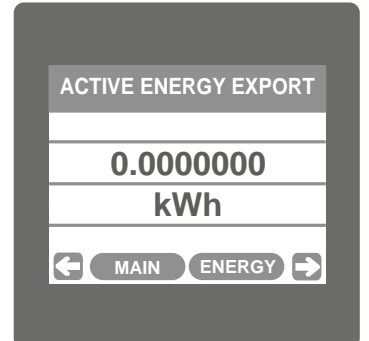

Screen 34: Active Energy Export

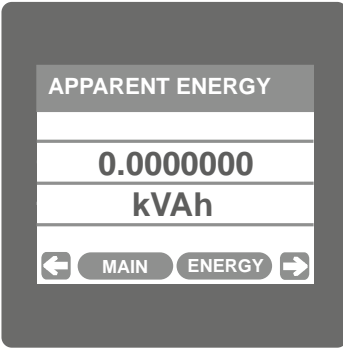

Screen 37: Apparent Energy

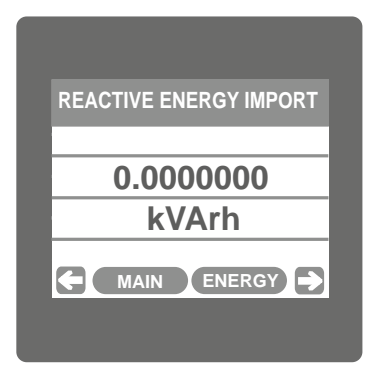

Screen 35: Reactive Energy Import

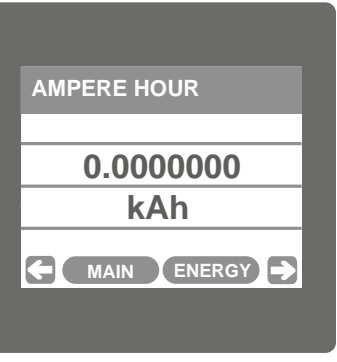

Screen 38: Ampere Hour

| REACTIVE ENERGY EXPORT |  |
|------------------------|--|
|                        |  |
| 0.0000000              |  |
| kVArh                  |  |
|                        |  |
|                        |  |

Screen 36: Reactive Energy Export

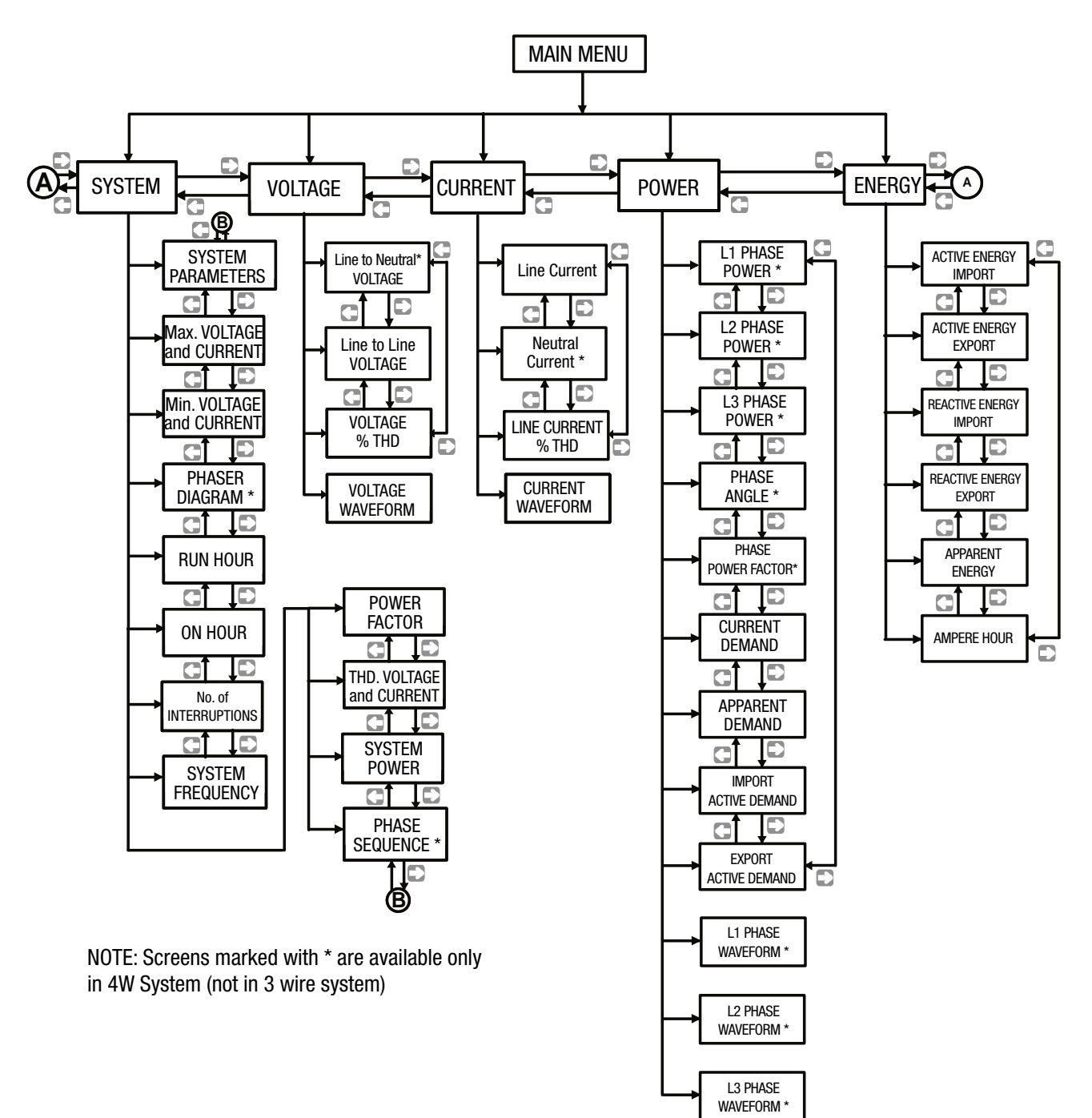

### 3.4 Setup Parameter Screen

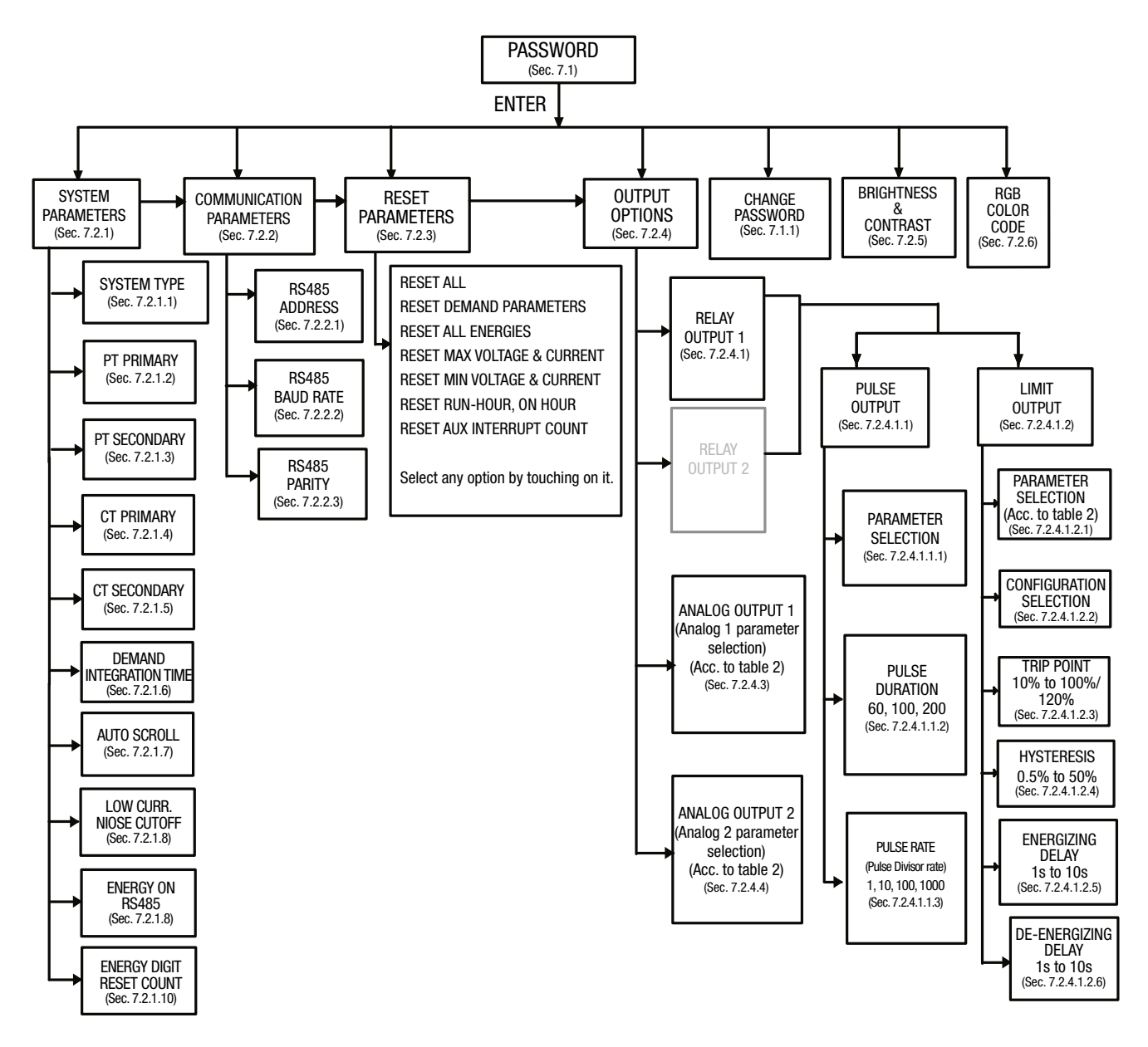

### 4. Mechanical mounting

The SIRAX MM1200 is designed for panel mounting.

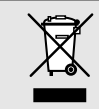

Please ensure that the operating temperature limits are not exceeded when determining the place of mounting: -10 ... +55° C

### 4.1 Panel cut out

Dimensional drawing MM1200: See section 16.1

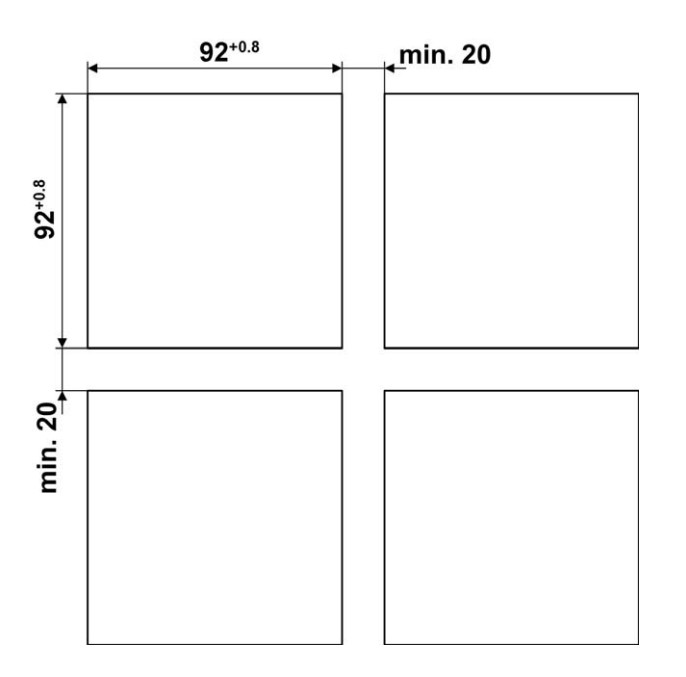

### 4.2 Mounting of the device

The device is suitable for panel widths up to 5mm and a panel cutout of 96 x 96 mm.

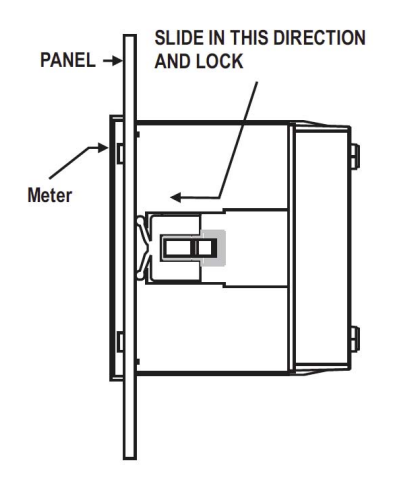

### Variant with Mounting clamps

- a) Slide the device into the cutout from the outside
- b) Mounting is by four side clamps, slide the side clamps through side slot till side clamp gets firmly locked in a groove (Refer fig.) Consideration should be given to the space required behind the instrument to allow for bends in the connection cables.

### 4.3 Demounting of the device

The demounting of the device may be performed only if all connected wires are out of service. Remove all plug-in terminals and all connections of the current and voltage inputs. Pay attention to the fact, that current transformers must be shortened before removing the current connections to the device. Then demount the device in the opposite order of mounting (4.2).

### **5. Electrical connections**

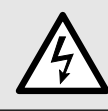

Ensure under all circumstances that the leads are free of potential when connecting them!

### 5.1 General safety notes

Please observe that the data on the type plate must be adhered to! The national provisions have to be observed in the installation and material selection of electric lines!

| Symbol   | Meaning                                                                                                    |
|----------|----------------------------------------------------------------------------------------------------|
| X        | Device may only be disposed of in a professional manner!                                                                 |
|          | Double insulation, device of protection class 2                                                                          |
| CAT III  | Measurement category CAT III for current / voltage inputs, power supply and relay outputs                                |
| CE       | CE conformity mark. The device fulfills the requirements of the applicable EC directives. See declaration of conformity. |
| $\wedge$ | Caution! General hazard point. Read the operating instructions.                                                          |
| A        | Attention: Danger to life!                                                                                               |
|          | Please note                                                                                                    |

### 5.2 Possible cross sections and tightening torques

### Inputs L1(2), L2(5), L3(8), N(11), I1(1-3), I2(4-6), I3(7-9), power supply (13-14), RS485 connector (A/B/G)

Single wire: 1 x 0,5  $\ldots$  4,0mm² oder 2 x 0,5  $\ldots$  2,5mm² Multiwire with end splices: 1 x 0,5  $\ldots$  4,0mm² oder 2 x 0,5  $\ldots$  2,5mm²

### Tightening torque

0,5 ... 0,6 Nm resp. 4,42 ... 5,31 lbf in

### 5.3 Inputs

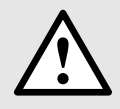

All voltage measurement inputs must originate at circuit breakers or fuses rated by 1 Amps. This does not apply to the neutral connector. You have to provide a method for manually removing power from the device, such as a clearly labeled circuit breaker or a fused disconnect switch.

When using voltage transformers you have to ensure that their secondary connections never will be short-circuited.

#### No fuse may be connected upstream of the current measurement inputs!

When using **current transformers** their secondary connectors must be short-circuited during installation and before removing the device. Never open the secondary circuit under load.

The connection of the inputs depends on the configured system (connection type).

#### Three Phase - three wire system, unbalanced load

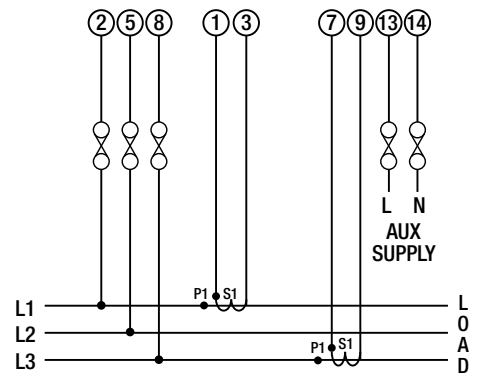

#### Three Phase - four wire system, unbalanced load

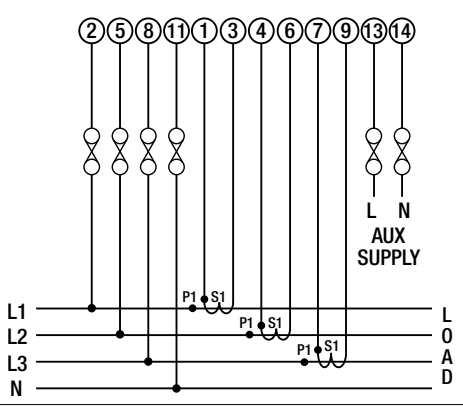

### 5.4 Power supply

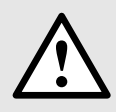

A marked and easily accessible current limiting switch has to be arranged in the vicinity of the device for turning off the power supply. Fusing should be 10 Amps or less and must be rated for the available voltage and fault current.

### 5.5 Modbus interface RS485

Via the optional Modbus interface measurement data may be provided for a superior system.

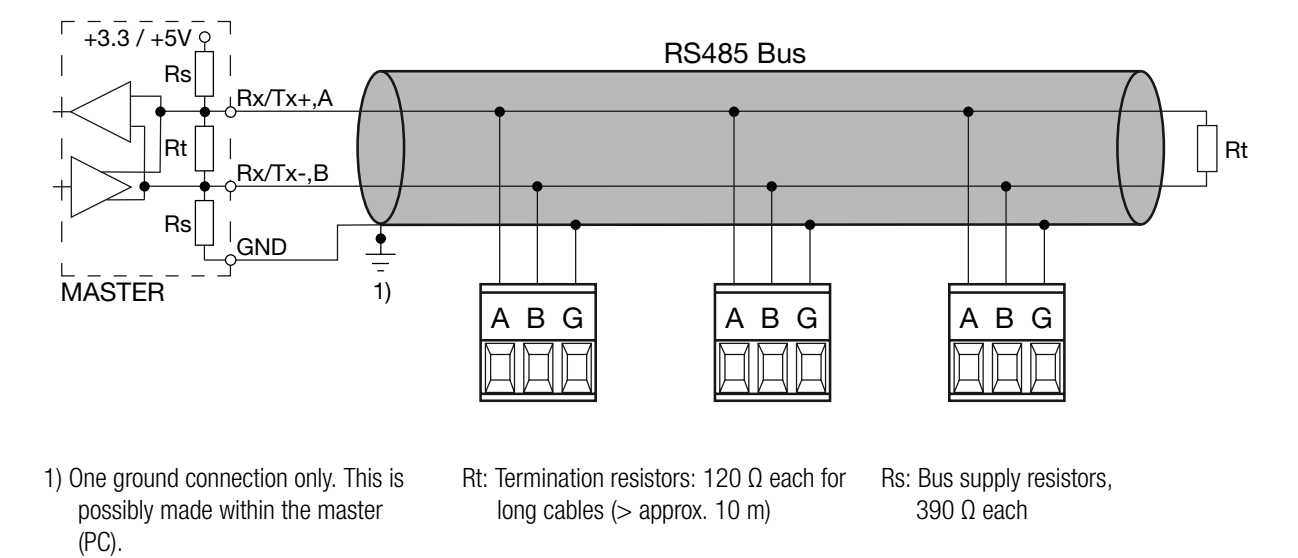

The signal wires (A, B) have to be twisted. GND (G) can be connected via a wire or via the cable screen. In disturbed environments shielded cables must be used. Supply resistors (Rs) have to be present in bus master (PC) interface. Stubs should be avoided when connecting the devices. A pure daisy chain network is ideal.

You may connect up to 32 Modbus devices to the bus. A proper operation requires that all devices connected to the bus have equal communication settings (baud rate, transmission format) and unique Modbus addresses.

The bus system is operated half duplex and may be extended to a maximum length of 1200 m without repeater.

### 6. Commissioning

Before commissioning you have to check if the connection data of the device match the data of the plant. If so, you can start to put the device into operation by switching on the power supply and the measurement inputs.

| SIRAX MM1200                           |                  |  |  |  |
|----------------------------------------|------------------|--|--|--|
| ORDER CODE: 175019                     |                  |  |  |  |
| SR No.: 15/11/0001                     |                  |  |  |  |
| CLASS: 0.5 CAT III                     | 300V Max. V18.10 |  |  |  |
| INPUT: 3PH. 440 V L - L, 5A/1A, 4566Hz |                  |  |  |  |
| OPTION:                                |                  |  |  |  |
| AUXILIARY: 100250V AC/DC, 4.5VA        |                  |  |  |  |

Label version standard

| SIRAX MM1200                             |  |  |  |  |
|------------------------------------------|--|--|--|--|
| ORDER CODE: 175051                       |  |  |  |  |
| SR No.: 15/11/0001                       |  |  |  |  |
| CLASS: 0.5 CAT III 300V Max. V18.10      |  |  |  |  |
| INPUT: 3PH. 440 V L - L, 5A/1A, 4566Hz   |  |  |  |  |
| OPTION: RS485 + 1PULSE + 2x420mA ANA.O/P |  |  |  |  |
| AUXILIARY: 100250V AC/DC, 4.5VA          |  |  |  |  |

Label version with RS485

### 7. Programming

The following sections comprise step by step procedures for configuring the instrument for individual user requirements. To access the set-up screens touch on the "I icon in Main Menu. This will take the User into the Password Protection Entry Stage (Section 7.1).

### 7.1. Password Protection

Password protection can be enabled to prevent unauthorised access to set-up screens, by default password is "0000". Password protection is enabled by selecting any four digit number.

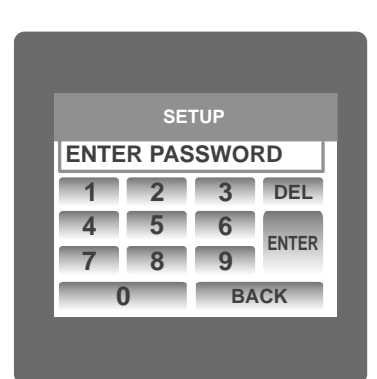

After touching "SETUP" icon Password protection screen is displayed. Screen consists of 0 to 9 digit input keypad for entering the password very similar to any calculator in touchscreen mobile. "Enter Password" is displayed on screen at start so that user can enter password using displayed keypad.

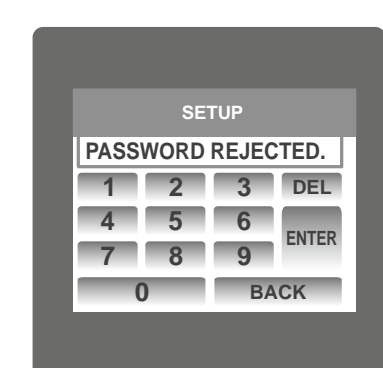

### **Password Incorrect.**

If Entered password is wrong then "Password Rejected" is displayed on screen & user need to re-enter the password

| SETUP |   |    |       |  |
|-------|---|----|-------|--|
| 1     |   |    |       |  |
| 1     | 2 | 3  | DEL   |  |
| 4     | 5 | 6  | ENTED |  |
| 7     | 8 | 9  | LNILK |  |
| (     | ) | BA | ACK   |  |

Touching "<sup>1</sup> key" will display 1 in display area, similarly user can enter remaining 3 digits. For deleting any digit while entering password, user can touch DEL" DEL key".

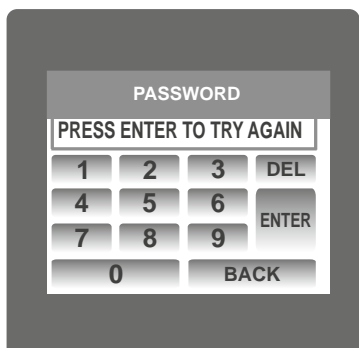

After wrong password is entered, user needs

to touch " ENTER key" for trying another password.

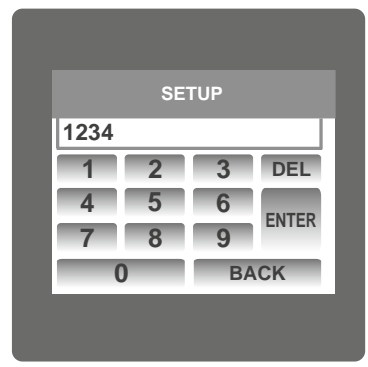

## SETUP PASSWORD ACCEPTED 1 2 3 DEL 4 5 6 ENTER 7 8 9 0 BACK

### Password confirmed.

If Entered password is correct then "Password Accepted" is displayed on screen & user will enter into setup menu.

#### 7.1.1. Change Password

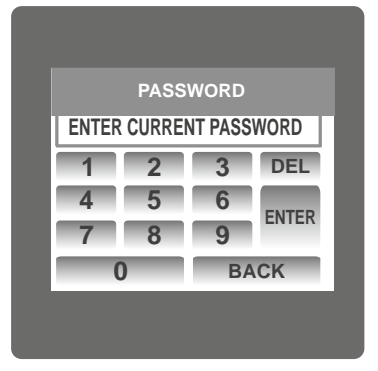

PASSWORD ENTER NEW PASSWORD 1 2 3 DEL 4 5 6

9 BACK

ENTER

Change Password Option is the second last option in list of "SETUP" submenu, so can be accessed by a simple touch anywhere in "Change Password" row.

In this screen user first needs to enter the current password.

After input of correct password, "PASSWORD ACCEPTED" is displayed & now user can enter the new 4 digit password.

| PASSWORD         |       |  |  |  |  |
|------------------|-------|--|--|--|--|
| PASSWORD CHANGED |       |  |  |  |  |
| 1 2              | 3 DEL |  |  |  |  |
| 4 5              | 6     |  |  |  |  |
| 7 8              | 9     |  |  |  |  |
| 0                | BACK  |  |  |  |  |

#### New Password confirmed.

After entering new password user needs to touch " confirm.

key" to

After confirming "PASSWORD CHANGED" is displayed on screen, which ensures successful changing of the password.

### 7.2. Menu selection

After entering in the SUBMENU 6 - SETUP, user will be asked to enter password & after input of correct password list of following parameters will be displayed on screen.

7.2.1 SYSTEM PARAMETERS7.2.2 COMMUNICATION PARAMETERS7.2.3 RESET PARAMETERS7.2.4 OUTPUT OPTIONS7.2.5 BRIGHTNESS & CONTRAST

Touching on SYSTEM PARAMETER will open the system parameters list screen. Then these screens from particular parameter may be scrolled through one at a time in incremental order by touching the " key" and in decremental order by touching " key" on given touch screen.

### 7.2.1 System Parameters Selection

After entering in the "SYSTEM PARAMETERS", List of following parameters will be displayed.

7.2.1.1 SYSTEM TYPE 7.2.1.2 PT PRIMARY(L-L) 7.2.1.3 PT SECONDARY(L-L) 7.2.1.4 CT PRIMARY 7.2.1.5 CT SECONDARY 7.2.1.6 DEMAND INTEGRATION TIME7.2.1.7 AUTO SCROLL7.2.1.8 LOW CURRENT NOISE CUTOFF7.2.1.9 ENERGY ON RS4857.2.1.10 ENERGY DIGIT RESET COUNT

### 7.2.1.1. System Type

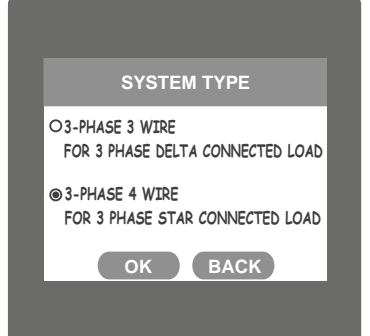

### 7.2.1.2. Potential Transformer Primary Value

The nominal full scale voltage will be displayed as Line to Line Voltages for all system types.

to NONE.

| PT PRIMARY                  |   |   |       |  |  |
|-----------------------------|---|---|-------|--|--|
| ENTER PT PRIMARY VALUE(L-L) |   |   |       |  |  |
| 1                           | 2 | 3 | DEL   |  |  |
| 4                           | 5 | 6 | ENTED |  |  |
| 7                           | 8 | 9 | ENIER |  |  |
|                             | 0 | K | BACK  |  |  |

This screen can be accessed only from system parameters list menu. Here again 0 to 9 digit input keypad is provided to set value of PT Primary, & user can confirm this value with a simple

Two types: 3 phase 3 wire & 3 phase 4 wire system are displayed on screen. Touching radio

Touching the "BACK key" will keep the old selected setting and will return to previous menu.

Note: If system type is changed, relay parameter selection & analog output selection will be set

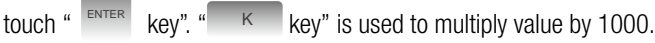

This screen is used to set the system type.

button in front of particular type will select that type. Touch on " key" will confirm the system type.

In case presently displayed Potential Transformer Primary value together with the Current Transformer Primary value, previously set, would result in a maximum power of greater than 666.6 MVA per phase,"Invalid value" will be displayed. Then the valid range will be displayed.

|               | PT PRII | MARY |       |  |  |
|---------------|---------|------|-------|--|--|
| INVALID VALUE |         |      |       |  |  |
| 1             | 2       | 3    | DEL   |  |  |
| 4             | 5       | 6    | ENTED |  |  |
| 7             | 8       | 9    | ENTER |  |  |
|               | 0       | K    | BACK  |  |  |

Valid range of PT primary setting value is from **100 VL-L to 692.8 KVL-L.** 

If value outside the range is entered, It will display "INVALID VALUE" followed by correct range of parameter.

### 7.2.1.3 Potential Transformer secondary Value

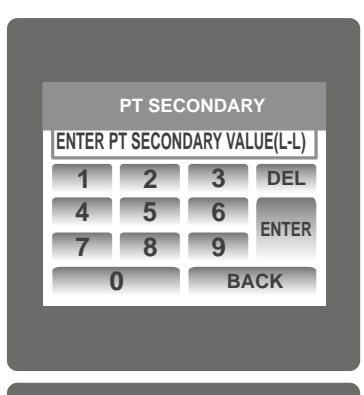

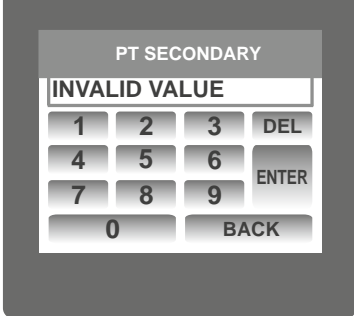

The value must be set to the nominal full scale secondary voltage which will be obtained from the the Transformer when the potential transformer(PT)primary is supplied with the voltage defined in 7.2.1.2 potential transformer primary voltage. The ratio of full scale primary to full scale secondary is defined as the transformer ratio.

This screen can be accessed only from system parameters list menu. Here again 0 to 9 digit input keypad is provided to set value of PT Secondary, & user can confirm this value with a simple touch on " REVER key".

Valid range of PT secondary setting value is from 241.0 to 480.0. for 415 VL-L. Please refer the table bellow for different ranges.

If value outside the range is entered, It will display "INVALID VALUE" followed by correct range of parameter.

Potential Transformer secondary ranges for various Input Voltages

| 110V L-L (63.5V L-N)  | 100 - 120V L-L (57.73V - 69.28V L-N)   |
|-----------------------|----------------------------------------|
| 230V L-L (133.0V L-N) | 121 - 240V L-L (69.86V - 138.56V L-N)  |
| 415V L-L (239.6V L-N) | 241 - 480V L-L (139.14V - 277.12V L-N) |

### 7.2.1.4 Current Transformer Primary Value

The nominal Full Scale Current that will be displayed as the Line currents. This screen enables the user to display the Line currents inclusive of any transformer ratios, the values displayed represent the Current in Amps.

|         |         | MARY    |       |
|---------|---------|---------|-------|
| ENTER C | T PRIMA | ARY VAL | UE    |
| 1       | 2       | 3       | DEL   |
| 4       | 5       | 6       |       |
| 7       | 8       | 9       | ENTER |
|         | 0       | K       | BACK  |

This screen can be accessed only from system parameters list menu.

Here again 0 to 9 digit input keypad is provided to set value of CT Primary & user can confirm this

value with a simple touch on "ENTER key". "Key" is used to multiply value by 1000.

In case presently displayed Current Transformer Primary Value together with the Potential Transformer Primary Value results in a maximum power of greater than 666.6 MVA, "invalid value" will be displayed. Example: If primary value of PT is set as 692.8kV L-L (max value) then primary value of Current is restricted to 1157A.

The "Maximum Power" restriction of 666.6 MVA refers to 120% of nominal current and 120% of nominal voltage, i.e, 462.96 MVA nominal power per phase.

Valid range of CT primary setting value is from 1 to 9999. If value outside the range is entered, It will display "INVALID VALUE" followed by correct range of parameter.

This screen is used to set the secondary value for Current Transformer. Two options: 1 AMPERE & 5 AMPERE are displayed on screen. Touching radio button in front of particular option will select that option. Touch on "OK key" will confirm the setting. Touching the "BACK key" will keep the old

|        | EL   |
|--------|------|
| 4 5 6  | ITED |
| 7 8 9  | HER  |
| 0 K B/ | ACK  |

### 7.2.1.5 Current Transformer Secondary Value

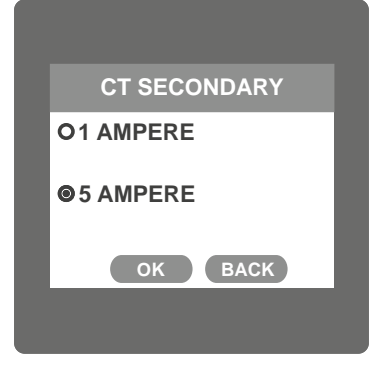

7.2.1.6 Demand Integration Time

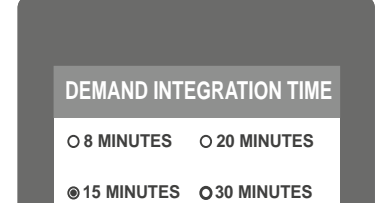

OK BACK

This screen is used to set the period over which current and power readings are to be integrated.

Four options: 8, 15, 20, 30 Minutes are displayed on screen. Touching radio button in front of particular option will select that option.

Touch on "••• key" will confirm the setting.

selected setting and will return to previous menu.

Touching the "BACK key" will keep the old selected setting and will return to previous menu.

### 7.2.1.7 Auto Scrolling

| GROLL         |  |  |  |
|---------------|--|--|--|
| OSYSTEM       |  |  |  |
| OCURRENT      |  |  |  |
| OENERGY       |  |  |  |
| <b>⊚</b> NONE |  |  |  |
| BACK          |  |  |  |
|               |  |  |  |

### 7.2.1.8 Low Current noise cutoff.

This screen allows the user to set Low noise current cutoff in mA.

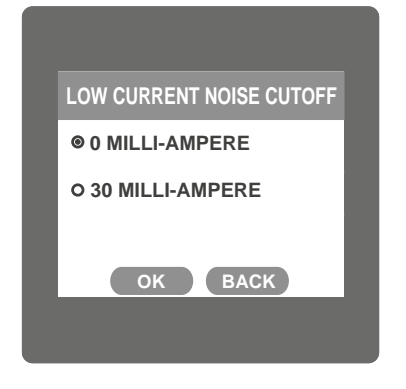

### 7.2.1.9 Energy on RS485.

This screen enable user to set energy in terms of Wh / kWh / MWh on Rs485 Output depending as per the user's requirement . This setting is applicable for all types of energy.

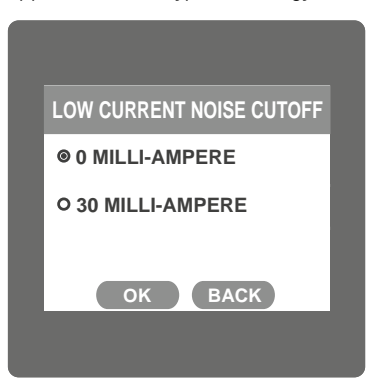

Three options: WATT, KILO-WATT & MEGA-WATT are displayed on screen. Touching radio button in front of particular option will select that option.

Touch on "••• key" will confirm the setting.

Touching the "BACK key" will keep the old selected setting and will return to previous menu.

Note: Default value is set to 'WATT' i.e. Energy on Modbus will be in terms of Wh/VArh/ VAh/Ah respectively.

### 7.2.1.10 Energy Digit Reset Count (Rollover Count)

This screen enables the user for setting maximum energy count after which energy will rollover to zero depending on the setting of Wh, kWh & Mwh in Energy on RS485 option.

... the 11 digit count.

| ENERGY DIGIT | RESET COUNT |
|--------------|-------------|
| Ø 7 DIGITS   | O 8 DIGITS  |
| O 9 DIGITS   | O 10 DIGITS |
| O 11 DIGITS  | O 12 DIGITS |
| O 13 DIGITS  | O 14 DIGITS |
| ок           | ВАСК        |
|              |             |
|              |             |

If Energy on RS485 is in WATT then rollover count can be from 7 to 14 DIGITS. If Energy on RS485 is in KILO-WATT then rollover count can be from 7 to 12 DIGITS. If Energy on RS485 is in MEGA-WATT then rollover count can be from 7 to 9 DIGITS. Touching radio button in front of particular option will select that option. Touch on "OK key" will confirm the setting. Touching the "EACK key" will keep the old selected setting and will return to previous menu. Note: 1) Default value of energy digit reset count is set to "14" i.e if energy crosses the 14 digit count it will rollover to zero. 2) If Energy on RS485 is set to kW & energy digit reset count is set to 12, Energy ... screen on display will show "------" i.e energy overflow when energy crosses

3) If Energy on RS485 is set to MW & energy digit reset count is set to 9, Energy screen on display will show "------" i.e energy overflow when energy crosses the 8 digit count.

This screen allows user to enable screen scrolling. Seven options : ALL, SYSTEM, VOLTAGE, CURRENT POWER, ENERGY & NONE are displayed on screen. Touching radio button in front of particular option will select that option. Selecting particular option means, only screens which are under that submenu will be scrolled automatically. Selecting NONE will disable Auto-Scroll.

Touch on " key" will confirm the setting.

in front of particular option will select that option.

Touch on "even key" will confirm the setting.

Touching the "BACK key" will keep the old selected setting and will return to previous menu.

While in Auto-scrolling mode, touch sense for entire screen will be disabled except for the top right most corner where "A" symbol would be displayed stating that meter is in Auto-scroll mode. Touching on "A" will show two options "ON" and "OFF". Touching on "ON" will continue auto scrolling & touching on "OFF" will stop auto-scrolling & return to normal mode.

Two options, 0 MILLI-AMPERE & 30 MILLI-AMPERE are displayed on screen. Touching radio button

Touching the "BACK key" will keep the old selected setting and will return to previous menu.

### 7.2.2 Communication Parameter Selection

After entering in the "COMMUNICATION PARAMETERS" list of following parameters will be displayed

parameter.

7.2.2.1 RS485 ADDRESS 7.2.2.2 Rs485 BAUD RATE 7.2.2.3 Rs485 PARITY

### 7.2.2.1 RS485 Address Setting

# RS485 ADDRESS ENTER RS485 ADDRESS 1 2 3 DEL 4 5 6 ENTER 7 8 9 ENTER 0 BACK

This screen applies to the RS 485 output only. This screen allows the user to set RS485 address parameter for the instrument.

This screen can be accessed only from Communication Parameters List menu.

Here again 0 to 9 digit input keypad is provided to set RS485 address & user can confirm this value with a simple touch on "

If value outside the range is entered, it will display "INVALID VALUE" followed by the correct range of

# RS485 ADDRESS INVALID VALUE 1 2 3 DEL 4 5 6 ENTER 7 8 9 0 BACK

#### 7.2.2.2 RS 485 Baud Rate

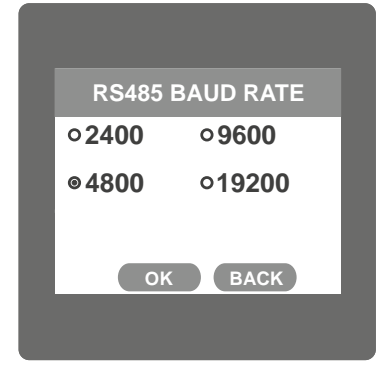

This screen allows the user to set Baud Rate of RS 485 port.

Four options: 2400, 4800, 9600, 19200 Bauds are displayed on screen. Touching radio button in front of particular option will select that option.

Touch on "••• key" will confirm the setting.

The range of allowable address is 1 to 247.

Touching the "BACK key" will keep the old selected setting and will Return to previous menu.

#### 7.2.2.3 RS 485 Parity & Stop bit Selection

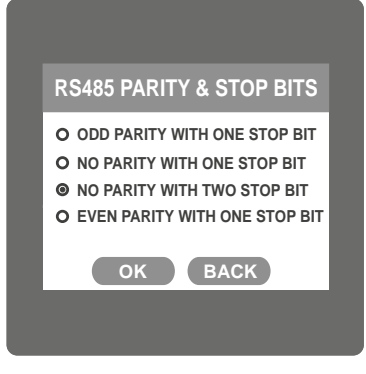

This screen allows the user to set Parity & number of stop bits. Four options: ODD PARITY WITH ONE STOP BIT, NO PARITY WITH ONE STOP BIT, NO PARITY WITH TWO STOP BITS, EVEN PARITY WITH ONE STOP BIT are displayed on screen. Touching radio buttion in front of particular option will select that option.

Touch on "ok key" will confirm the setting.

Touching the " or key" will keep the old selected setting and will return to previous menu.

### 7.2.3 Reset Parameter Selection 7.2.3.1 Resetting Parameter

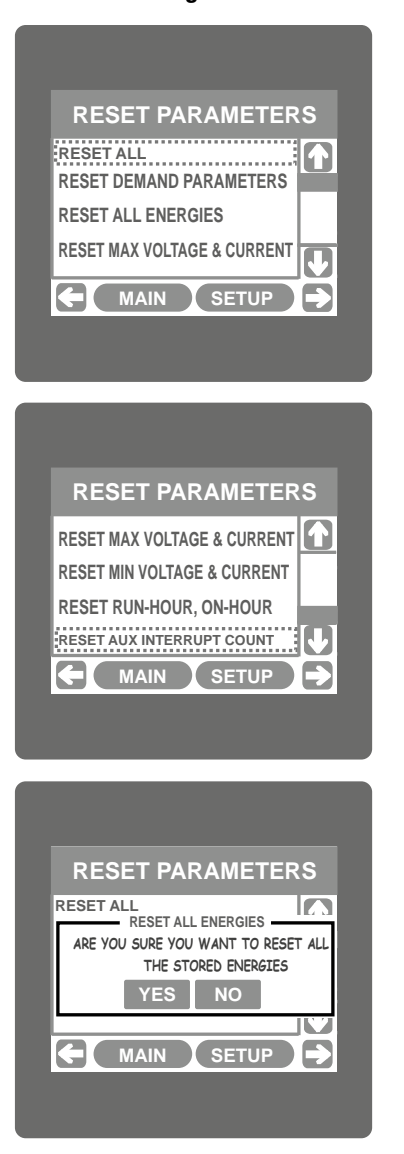

These screens allow the users to reset all the parameters eg:- Energy, Min, Max, Demand, Run hour, On hour, No. of Interrupts. Touching " down" key scrolls list in upward direction.

This screen is displayed after repeatedly touching " down" key. Touching " Up" key scrolls list in downward direction.

For resetting specific parameter user can touch on that parameter.

Touching on any parameter will display the confirmation dialog, now a touch on "YES key" will confirm the resetting of that particular Parameter.

Touching on " Not key" will move back to Reset parameters menu

For example resetting All Energies will display a confirmation dialog as shown in the screen beside. User can reset other parameters in similar manner.

### 7.2.4. Output Option selection menu

After entering in the "OUTPUT OPTIONS", List of following parameters will be displayed :-

7.2.4.1 RELAY-1 7.2.4.2 ANALOG-1 7.2.4.3 ANALOG-2

### 7.2.4.1. Relay1 output Selection menu

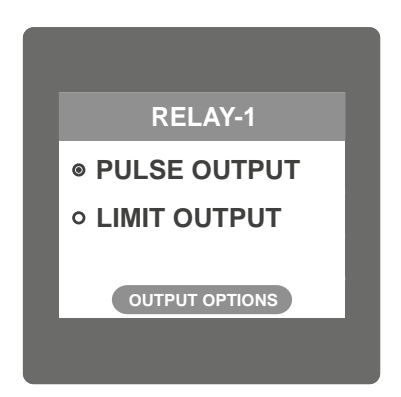

This screen applies to the Relay1 Output option Selection. Two options: PULSE OUTPUT & LIMIT OUTPUT displayed on screen. Touching any option will open screens of parameters related to that option.

Touch on " OUTPUT OPTIONS key" will take back to Output Options screen.

### 7.2.4.1.1. Pulse output

After entering in the "PULSE OUTPUT", List of following parameters will be displayed :-7.2.4.1.1.1 ENERGY 7.2.4.1.1.2 PULSE DURATION 7.2.4.1.1.3 PULSE RATE These settings are used to assign Relay1 in Pulse output mode.

### 7.2.4.1.1.1 Assignment of Energy to pulse output (Relay 1)

This screen allows the user to assign energy to pulse output (for Relay 1)

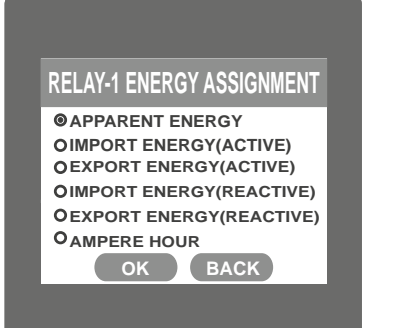

Following six options are displayed:-Apparent EnergyImport Energy ( Active )Export Energy ( Active )Import Energy (Reactive)Export Energy (Reactive)Ampere Hour

Touching radio button in front of any particular option will select that option. Touch on " key" will confirm the setting.

Touching the "BACK key" will keep the old selected setting and will return to previous menu.

This screen allows the user to set Relay energisation time in milliseconds. Three options: 60, 100, 200 ms are displayed on screen. Touching radio button in front of particular option will select that

Touching the "BACK key" will keep the old selected setting and will return to previous menu.

### 7.2.4.1.1.2 Pulse Duration Selection

This screen applies only to the Pulsed output mode of both the relays.

option.

Touch on "**w** key" will confirm the setting.

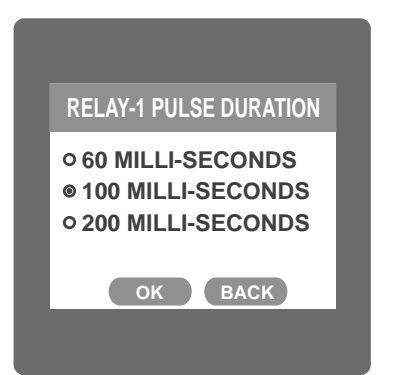

### 7.2.4.1.1.3 Pulse Rate

This screen applies only to the Pulsed output mode of both the relays.

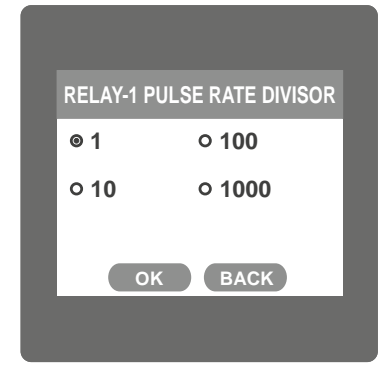

The screen allows user to set the energy pulse rate divisor. Divisor values can be selected through 1,10, 100,1000. Touching radio button in front of particular value will select that value. Touch on " • key" will confirm the setting.

Touching the " **BACK** key" will keep the old selected setting and will return to previous menu. Pulse rate divisor is set to 1, when Energy on Rs485 is set to kWh or MWh.

### 7.2.4.1.2 Limit output

This screen is for Limit output mode selection. It allows the user to set Limit output corresponding measured value. After entering in Limit Output first time(was disabled previously), only "PARAMETER:" is displayed on screen. Now a simple touch on "PARAMETER:" will open list of parameters, Refer Table 2 "Parameter for Analog & Limit output" for assignment.

Now after assignment of any parameter, list of following setting parameters will be displayed:

7.2.4.1.2.1 PARAMETER 7.2.4.1.2.2 CONFIG 7.2.4.1.2.3 TRIP POINT 7.2.4.1.2.4 HYSTERESIS POINT 7.2.4.1.2.5 ENERGIZING DELAY 7.2.4.1.2.6 DE-ENERGIZING DELAY

### 7.2.4.1.2.1 Limit Parameter selection

This option allows the user to set Relay\-1 limit to corresponding measured parameter. A simple touch on "PARAMETER" row will open screen having list of parameters. (Refer Table 2 "Parameters for Analog & limit output")

Touch on "••• key" will confirm the setting.

Touching the "BACK will keep the old selected setting and will return to previous menu.

### 7.2.4.1.1.2.2. Limit1 Configuration select

This screen is used to set the Limit1 Configuration, four different types of configuration can be selected.

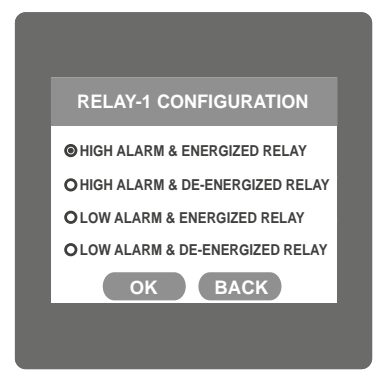

### 7.2.4.1.2.3 Trip point selection

This screen applies to the Trip point selection.

| RELAY-1 TRIP POINT |          |       |        |  |
|--------------------|----------|-------|--------|--|
| ENTER              | R TRIP F | POINT | IN %   |  |
| 1                  | 2        | 3 DEL |        |  |
| 4                  | 5        | 6     | ENITED |  |
| 7                  | 8        | 9     | ENTER  |  |
| (                  |          | BA    | CK     |  |
|                    |          |       |        |  |

| REL           | AY-1 T | RIP P | OINT  |  |
|---------------|--------|-------|-------|--|
| INVALID VALUE |        |       |       |  |
| 1             | 2      | 3     | DEL   |  |
| 4             | 5      | 6     |       |  |
| 7             | 8      | 9     | ENTER |  |
| (             | 0      |       | ACK   |  |

#### 7.2.4.1.2.4 Hysteresis selection

This screen applies to the Hysteresis selection.

| RELA  | Y-1 H  | (STEI   | RESIS |
|-------|--------|---------|-------|
| SET H | /STERE | ESIS IN | 1%    |
| 1     | 2      | 3       | DEL   |
| 4     | 5      | 6       |       |
| 7     | 8      | 9       | ENTER |
|       | 0      | K       | BACK  |
|       |        |         |       |
|       |        |         |       |
|       |        |         |       |

HIGH ALARM & ENERGIZED RELAY HIGH ALARM & DE-ENERGIZED RELAY LOW ALARM & ENERGIZED RELAY LOW ALARM & DE-ENERGIZED RELAY (For detail refer to section 9.2)

Touching radio button in front of particular type will select that type. Touch on "or key" will confirm the setting. Touching the "BACK key" will keep the old selected setting and will return to previous menu.

This screen allows the user to set Trip point for instrument in %. This screen can be accessed only from Limit Output settings list menu. Here a 0 to 9 digit input keypad is provided to set value of Trip

kev."

Point, & user can confirm this value with a simple touch on "

The allowable range is from 10% to 120% for High Alarm & is from 10% to 100% for Low Alarm.

If value outside this range is entered, it will display "INVALID VALUE" followed by correct range of parameter.

This screen allows the user to set Hysteresis in % for relay1. This screen can be accessed only from Limit Output settings list menu. Here a 0 to 9 digit input keypad is provided to set value of Hysteresis,

& user can confirm this value with a simple touch on "  $\hfill {\hfill \mbox{\tiny ENTER}}$  key".

"BACK key" is used to go back to Limit Output list menu.

| REL   | AY-1 H | YSTE | RESIS |
|-------|--------|------|-------|
| INVAL | ID VAL | JE   |       |
| 1     | 2      | 3    | DEL   |
| 4     | 5      | 6    | ENTED |
| 7     | 8      | 9    | ENTER |
| •     | 0      | K    | BACK  |

### 7.2.4.1.2.5 Energizing Delay time

This screen allows the user to set Energizing Delay time for Relay 1 Limit Assigned Parameters.

parameter.

| RELAY-1 ENER    | GIZING DELAY    |   |
|-----------------|-----------------|---|
| ENTER ENERGIZIN | G DELAY IN SEC  |   |
| 1 2             | 3 DEL           |   |
| 4 5             | 6 ENTER         |   |
| 7 8             | 9               |   |
| 0               | BACK            |   |
|                 |                 |   |
|                 |                 | ī |
|                 |                 |   |
| RELAY-1 ENER    | GIZING DELAY    |   |
| VALID RANGE     | S : 1 - 10 Secs |   |
| 1 2             | 3 DEL           |   |
| 4 5             | 6 ENTER         |   |
| 7 8             | 9               |   |
| 0               | BACK            |   |
|                 |                 |   |

This screen can be accessed only from Limit Output settings list menu. Here a 0 to 9 digit input keypad is provided to set value of Delay, & user can confirm this value with a simple touch on " key."

If value outside this range is entered, it will display "INVALID VALUE" followed by correct range of

" key" is used to go back to Limit Output list menu.

The allowable range is 0.5% to 50 % of Trip point.

The allowable range is from 1 to 10 sec. If value outside this range is entered, it will display "INVALID VALUE" followed by correct range of parameter.

### 7.2.4.1.2.6. De-Energizing Delay time

This screen allows the user to set De-Energizing Delay time for Relay 1 Limit Assigned Parameters.

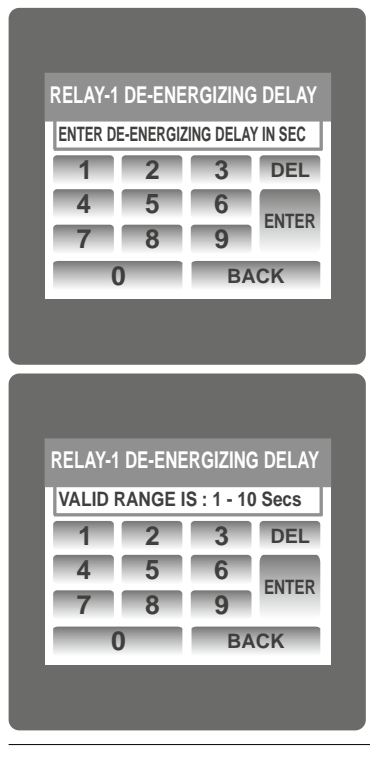

This screen can be accessed only from Limit Output settings list menu. Here a 0 to 9 digit input keypad is provided to set value of Delay, & user can confirm this value with a

simple touch on " ENTER key."

BACK key" is used to go back to Limit Output list menu.

The allowable range is from 1 to 10 sec. If value outside this range is entered, It will display "INVALID VALUE" followed by correct range of parameter.

### 7.2.4.2 Parameter setting for Analog Output 1 (Optional)

This option allows the user to set analog output 1 to corresponding measured parameter. A simple touch on "ANALOG-1"row will open screen having list of parameters.(Refer table2 " Parameter for Analog & Limit output ") Touch on " key" will confirm the setting. Touching the " key" will keep the old selected setting and will return to previous menu.

### 7.2.4.3 Parameter setting for Analog Output 2 (Optional)

This option allows the user to set analog output 2 to corresponding measured parameter. A simple touch on "ANALOG-2" row will open screen having list of parameters. (Refer table2 " Parameter for Analog & Limit output ")

Touch on " key" will confirm the setting.

Touching the "\_\_\_\_\_key" will keep the old selected setting and will return to previous menu.

### 7.2.5 Brightness & Contrast

| BR | IGHT | NES  | S & ( | CON | TRAST    |
|----|------|------|-------|-----|----------|
| -  | _    |      |       |     |          |
| _  |      | BRI  | GHT   | NE  | SS       |
| Ŀ  |      |      |       | -   | <u> </u> |
|    |      | COI  | NTR   | AS  | ſ        |
| DE |      | T) ( | OK    |     | BACK     |

### 7.2.6 RGB Color Code

|    | RGB C | OLOR C | ODE |  |
|----|-------|--------|-----|--|
|    | R     | G      | в   |  |
| L1 | 140   | 000    | 000 |  |
| L2 | 255   | 191    | 204 |  |
| L3 | 000   | 000    | 255 |  |
|    | B     | ACK    |     |  |

| R        | GB COL     | OR CC  | DE    |
|----------|------------|--------|-------|
| VALID RA | NGE IS : 0 | TO 255 |       |
| 1        | 2          | 3      | DEL   |
| 4        | 5          | 6      |       |
| 7        | 8          | 9      | ENTER |
| C        | )          | BA     | ACK   |
|          |            |        |       |

### Standard color combinations

| COLOR      | R   | G   | В   |
|------------|-----|-----|-----|
| Black      | 0   | 0   | 0   |
| Blue       | 0   | 0   | 255 |
| Brass      | 181 | 166 | 66  |
| Bronze     | 204 | 128 | 51  |
| Brown      | 166 | 41  | 41  |
| Copper     | 184 | 115 | 51  |
| Dark Blue  | 0   | 0   | 140 |
| Dark Brown | 102 | 66  | 33  |
| Dark Green | 0   | 51  | 33  |

The brightness & contrast of the TFT LCD screen can be varied by the user by sliding the sliders. Touching the "OK key" will OK confirm the current brightness contrast setting.

Touching the DEFAULT key will set brightness and contrast as per factory settings. Touching the BACK key will move back to the setup menu without making any changes.

This screen allows user to set the values of Red, Green and Blue components of colors used to display the parameters of all three phases. Different colors can be assigned to each phase using combination of Red, Green and Blue component values. L1, L2, L3 will be set to the assigned color.

To set these values, touch the corresponding rectangular section, 0 to 9 digit input keypad will appear. After entering the value using this keypad, user can confirm this value with a simple touch on

ENTER Key".

"BACK key" is used to go back to previous screen.

The allowable range for these values is 0 to 255. If a value outside this range is entered, it will display "VALID RANGE IS : 0 TO 255".

NOTE: Colors similar to background are not recommended.

| COLOR       | R   | G   | В   |
|-------------|-----|-----|-----|
| Dark Pink   | 232 | 84  | 128 |
| Dark Purple | 48  | 26  | 51  |
| Dark Red    | 140 | 0   | 0   |
| Dark Violet | 148 | 0   | 212 |
| Dark Yellow | 156 | 135 | 13  |
| Gold        | 212 | 176 | 56  |
| Gray        | 128 | 128 | 128 |
| Green       | 0   | 255 | 0   |
| Indigo      | 74  | 0   | 130 |

| COLOR      | R   | G   | В   |
|------------|-----|-----|-----|
| Light Blue | 173 | 217 | 230 |
| Maroon     | 176 | 48  | 97  |
| Pink       | 255 | 191 | 204 |
| Purple     | 161 | 33  | 240 |
| Red        | 255 | 0   | 0   |
| Silver     | 191 | 191 | 191 |
| Violet     | 143 | 0   | 255 |
| White      | 255 | 255 | 255 |
| Yellow     | 255 | 255 | 0   |

### 8. Touch screen calibration

This instrument is able to perform calibration to ensure the proper operation of the units touch screen functionalities. The calibration procedure will correct the problem of out of tolerance touch screen malfunction. Note that errors corrected by this calibration procedure are specific only to touch screen operation.

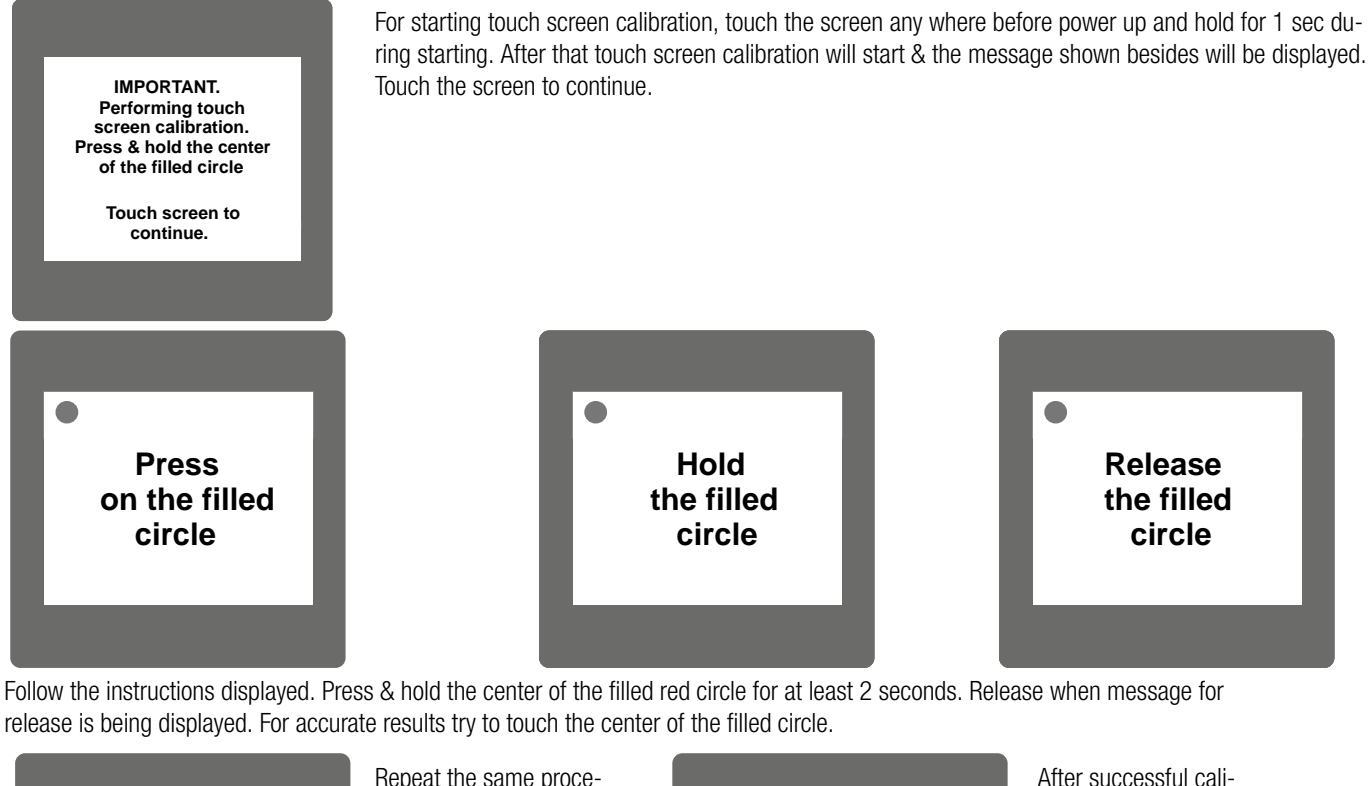

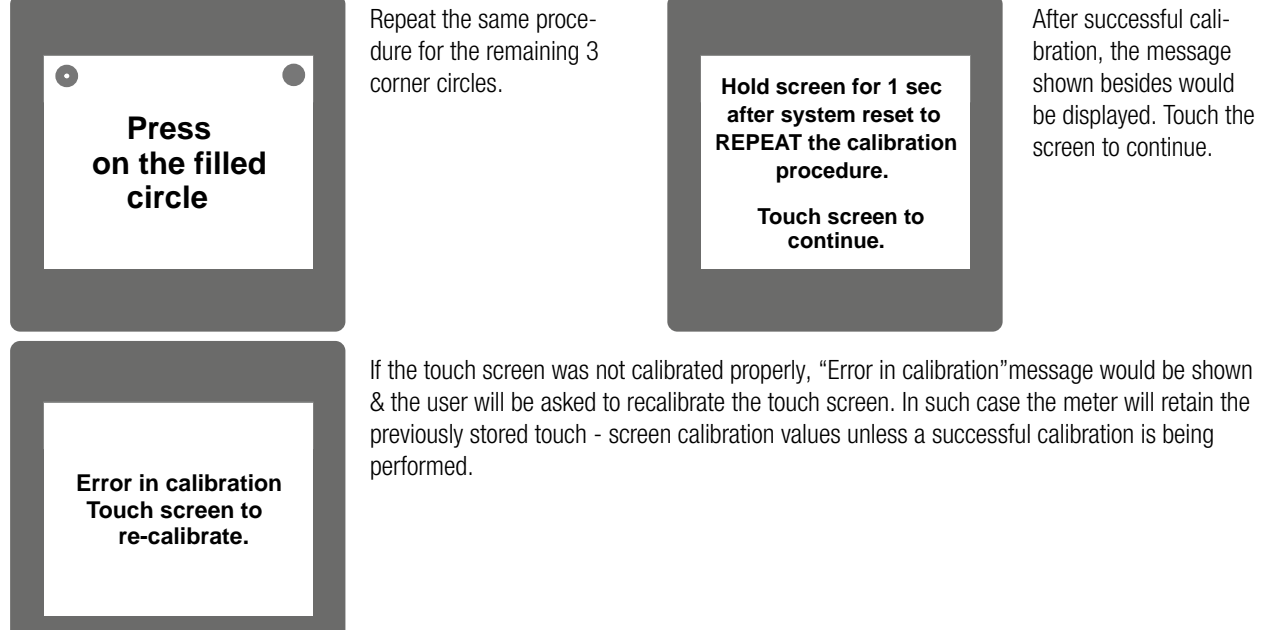

### 9. Phase Rotation Error screen

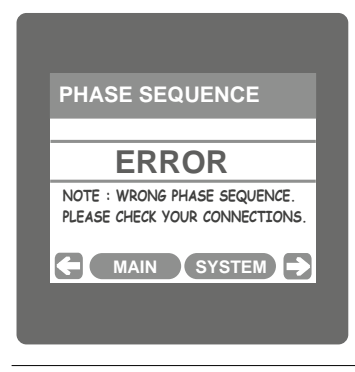

Meter shows phase rotation error if the phase sequence R-Y-B (L1-L2-L3) is not maintained This screen indicates that Phase sequence is incorrect. User must check this screen in order to get correct readings When meter is connected.

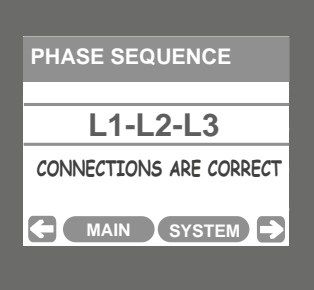

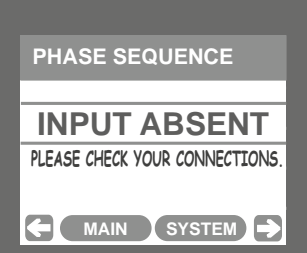

| s | SYSTEM RUN HOUR | R |
|---|-----------------|---|
|   |                 |   |
|   | 000001.19       |   |
|   | hrs             |   |
| 5 |                 |   |
|   |                 |   |

#### **Correct Phase sequence**

This Screen indicates the phase sequence connected to meter is correct. If phase sequence is wrong this screen is useful to get correct phase sequence by interchanging connection & verifying it with screen.

This Screen indicates that either of the phases or all three phases (Voltages) are absent.

### 10. Run Hour

This Screen shows the total no. of hours the load is connected Even if the Auxiliary supply is interrupted count of Run hour will be maintained in internal memory & displayed in the format "hours. min". For example if Displayed count is 000001.19 hrs it indicates 1 hors & 19 minutes. After 999999.59 run hours display will restart from zero. To reset run hour manually see section Resetting Parameter 3.2.3.1

SYSTEM ON HOUR 000005.18 hrs Main System

### 11. On Hour

This Screen shows the total no. of hours the Axillary Supply is ON. Even if the Auxiliary supply is interrupted count of On hour will be maintained in internal memory & displayed in the format "hours. min". For example if Displayed count is 000005.18 hrs it indicates 15 hours & 18 minutes. After 999999.59 On hours display will restart from zero. To reset On hour manually see section Resetting Parameter 3.2.3.1

SYSTEM INTERRUPTIONS
00000012

MAIN SYSTEM

### 12. Number of Interruption

This Screen Displays the total no. of times the Axillary Supply was Interrupted. Even if the Auxiliary supply is interrupted count will be maintained in internal memory. To reset No of Interruption manually see section Resetting Parameter 3.2.3.1

### 13. Analog Output (optional)

This module provides two d.c. isolated outputs. There is one output option. Two 4 - 20mA outputs, internally powered.

The output signals are present on pins A1 (Analog Output 1) & A2 (Analog Output 2). These outputs can be individually assigned to represent any one of the measured and displayed Parameters.

All settlings are user configurable via the user interface screen. See Analog o/p selection (section 3.2.4.3 & section 3.2.4.4 ) for details.

#### \* Note: Refer diagrams 1

### **TABLE 2: Parameter for Analog & Limit output**

Diagram 1: ( 4 - 20 mA )

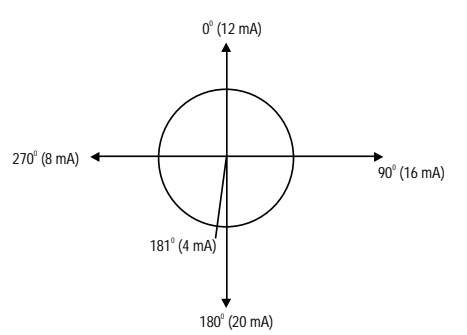

| Parameter | Parameter            | 2D AW 2D 2W | 2D 2W | Ra               | Range                   |  |
|-----------|----------------------|-------------|-------|------------------|-------------------------|--|
| No.       | Falallelel           | 3F 4W       | 3F 3W | Analog Output    | Limit Output            |  |
| 0         | None                 | •           | •     | -                | -                       |  |
| 1         | INPUT VOLTAGE L1     | •           | •     | 0 - 100 %        | 10 - 120 %              |  |
| 2         | INPUT VOLTAGE L2     | •           | •     | 0 - 100 %        | 10 - 120 %              |  |
| 3         | INPUT VOLTAGE L3     | •           | •     | 0 - 100 %        | 10 - 120 %              |  |
| 4         | INPUT CURRENT IL1    | •           | •     | 0 - 100 %        | 10 - 120 %              |  |
| 5         | INPUT CURRENT IL2    | •           | •     | 0 - 100 %        | 10 - 120 %              |  |
| 6         | INPUT CURRENT IL3    | •           | •     | 0 - 100 %        | 10 - 120 %              |  |
| 7         | ACTIVE POWER L1      | •           | Х     | 0 - 120 %        | 10 - 120 %              |  |
| 8         | ACTIVE POWER L2      | •           | Х     | 0 - 120 %        | 10 - 120 %              |  |
| 9         | ACTIVE POWER L3      | •           | Х     | 0 - 120 %        | 10 - 120 %              |  |
| 10        | APPARENT POWER L1    | •           | Х     | 0 - 120 %        | 10 - 120 %              |  |
| 11        | APPARENT POWER L2    | •           | Х     | 0 - 120 %        | 10 - 120 %              |  |
| 12        | APPARENT POWER L3    | •           | Х     | 0 - 120 %        | 10 - 120 %              |  |
| 13        | REACTIVE POWER L1    | •           | Х     | 0 - 120 %        | 10 - 120 %              |  |
| 14        | REACTIVE POWER L2    | •           | Х     | 0 - 120 %        | 10 - 120 %              |  |
| 15        | REACTIVE POWER L3    | •           | Х     | 0 - 120 %        | 10 - 120 %              |  |
| 16        | POWER FACTOR L1      | •           | х     | 180° / 0 / -180° | 180° / 0 / -180°        |  |
| 17        | POWER FACTOR L2      | •           | Х     | 180° / 0 / -180° | 180° / 0 / -180°        |  |
| 18        | POWER FACTOR L3      | •           | х     | 180° / 0 / -180° | 180° / 0 / -180°        |  |
| 19        | PHASE ANGLE L1       | •           | х     | 180° / 0 / -180° | 180° / 0 / -180°        |  |
| 20        | PHASE ANGLE L2       | •           | Х     | 180° / 0 / -180° | 180° / 0 / -180°        |  |
| 21        | PHASE ANGLE L3       | •           | х     | 180° / 0 / -180° | 180° / 0 / -180°        |  |
| 22        | Voltage avg          | •           | •     | 0 - 100 %        | 10 - 120 %              |  |
| 24        | CURRENT AVG          | •           | •     | 0 - 100 %        | 10 - 120 %              |  |
| 27        | ACTIVE POWER SUM     | •           | •     | 0 - 120 %        | 10 - 120 %              |  |
| 29        | APPARENT POWER SUM   | •           | •     | 0 - 120 %        | 10 - 120 %              |  |
| 31        | REACTIVE POWER SUM   | •           | •     | 0 - 120 %        | 10 - 120 %              |  |
| 32        | POWER FACTOR AVG     | •           | •     | 180° / 0 / -180° | 180° / 0 / -180°        |  |
| 34        | PHASE ANGLE AVG      | •           | •     | 180° / 0 / -180° | 180° / 0 / -180°        |  |
| 36        | FREQUENCY            | •           | •     | 45 to 66 Hz      | 10 - 100 % <sup>1</sup> |  |
| 43        | WATT DEMAND IMPORT   | •           | •     | 0 - 120 %        | 10 - 120 %              |  |
| 44        | WATT MAX DEMAND IMP. | •           | •     | 0 - 120 %        | 10 - 120 %              |  |
| 45        | WATT DEMAND EXPORT   | •           | •     | 0 - 120 %        | 10 - 120 %              |  |
| 46        | WATT MAX DEMAND EXP. | •           | •     | 0 - 120 %        | 10 - 120 %              |  |
| 51        | VA DEMAND            | •           | •     | 0 - 120 %        | 10 - 120 %              |  |
| 52        | VA MAX DEMAND        | •           | •     | 0 - 120 %        | 10 - 120 %              |  |

| 53  | CURRENT DEMAND     | • | • | 0 - 100 % | 10 - 120 % |
|-----|--------------------|---|---|-----------|------------|
| 54  | CURRENT MAX DEMAND | • | • | 0 - 100 % | 10 - 120 % |
| 101 | INPUT VOLTAGE L12  | • | Х | 0 - 100 % | 10 - 120 % |
| 102 | INPUT VOLTAGE L23  | • | Х | 0 - 100 % | 10 - 120 % |
| 103 | INPUT VOLTAGE L31  | • | Х | 0 - 100 % | 10 - 120 % |
| 113 | NEUTRAL CURRENT    | • | Х | 0 - 100 % | 10 - 120 % |

### Note: Parameters 1,2,3 are L-N Voltage for 3P 4W & L-L Voltage for 3P 3W.

(1) For Frequency 0% corresponds to 40 Hz & 100% corresponds to 70 Hz.

### 14. Relay output (Optional)

This instrument is provided with either 1 relay for pulse output as well as for limit switch.

### 14.1 Pulse Output:

Pulse output is the potential free, very fast acting relay contact which can be used to drive an external mechanical counter for energy measurement. This instrument's pulse output can be configured to any of the following parameter through setup parameter screen.

- 1) Active Energy (Import)
- Active Energy (Export)
   Reactive Energy (Import)

4) Reactive Energy (Export)
 5) Apparent Energy
 6) Ampere hour

### **TABLE 3: Energy Pulse Rate Divisor**

#### 1. For Energy Output in Wh

|                     | Pulse rate               |                |  |
|---------------------|--------------------------|----------------|--|
| Divisor             | Pulse                    | System Power * |  |
| 1                   | 1per Wh                  | Up to 3600W    |  |
|                     | 1per kWh                 | Up to 3600kW   |  |
|                     | 1per Mwh                 | Above 3600kW   |  |
| 10                  | 1per 10Wh                | Up to 3600W    |  |
|                     | 1per 10kWh               | Up to 3600kW   |  |
|                     | 1per 10MWh               | Above 3600kW   |  |
| 100                 | 1per 100Wh               | Up to 3600W    |  |
|                     | 1per 100kWh Up to 3600kW |                |  |
|                     | 1per 100MWh              | Above 3600kW   |  |
| 1000                | 1 per 1000Wh             | Up to 3600W    |  |
|                     | 1 per 1000kWh            | Up to 3600kW   |  |
|                     | 1per 1000MWh             | Above 3600kW   |  |
| Pulse Duration 60 m | s, 100 ms or 200 ms      |                |  |

### 2. For Energy Output in Kwh

|         | Pulse         | e rate         |  |
|---------|---------------|----------------|--|
| Divisor | Pulse         | System Power * |  |
| 1       | 1per kWh      | Up to 3600kW   |  |
|         | 1 per 1000kWh | Up to 3600kW   |  |
|         | 1per 1000MWh  | Above 3600kW   |  |

#### 3. For Energy Output in Mwh

|         | Pulse                      | Pulse rate     |  |  |  |  |
|---------|----------------------------|----------------|--|--|--|--|
| Divisor | Pulse                      | System Power * |  |  |  |  |
| 1       | 1 per Mwh                  | Up to 3600W    |  |  |  |  |
|         | 1 per 1000Mwh              | Up to 3600W    |  |  |  |  |
|         | 1 per 1000Gwh Above 3600kW |                |  |  |  |  |

Above options are also applicable for Apparent and Reactive Energy.

\* System power =  $3 \times CT(Primary) \times PT(Primary)_{LN}$  for 3 Phase 4 Wire System power = Root3 x CT(Primary) x PT(Primary)\_{LI} for 3 Phase 3 Wire

#### **Ampere Hour:**

#### Divisor 1(Default)

- CT secondary = 1A Max pulse rate 3600 pulses per Ah \*\*
- CT secondary = 5A Max pulse rate 720 pulses per Ah \*\*

Divisors 10

CT secondary = 1A Max pulse rate 3600 pulses per 10Ah \*\* CT secondary = 5A Max pulse rate 720 pulses per 10Ah \*\*

Divisors 100

CT secondary = 1A Max pulse rate 3600 pulses per 100Ah \*\* CT secondary = 5A Max pulse rate 720 pulses per 100Ah \*\* Divisors 1000

CT secondary = 1A Max pulse rate 3600 pulses per 1000Ah \*\* CT secondary = 5A Max pulse rate 720 pulses per 1000Ah \*\*

Pulse duration 60 ms, 100 ms or 200 ms \*\*No. of Pulses per Ampere hour = Maximum Pulses / CT Ratio Where, CT Ratio = (CT primary/ CT Secondary)

### 14.2 Limit Switch

Limit switch can be used to monitor the measured parameter (Ref.Table:2) in relation with to a set limit.

The limit switch can be configured in one of the four mode given below:

1) Hi alarm & Relay Energized Relay..

- 2) Hi alarm & De-Energized Relay.
- 3) Lo alarm & Energized Relay.
- 4) Lo alarm & De-Energized Relay.

Limit switch has user selectable Trip point, Hysteresis, Energizing Delay & De-Energizing delay.

### Hi Alarm:

If Hi-Alarm Energized or Hi Alarm De-Energized option is selected then relay will get energized or De-energized, if selected parameter is greater than or equal to trip point.

### Low Alarm:

If Lo-Alarm Energized or Lo Alarm De-Energized option is selected then relay will get energized or De-energized, if selected parameter is less than or equal to trip point.

### Trip point:

Trip point can be set in the range of 10% to 120% of nominal value for Hi-Alarm & 10% to 100% of nominal value for Lo-Alarm.

### **Hysteresis:**

Hysteresis can be set in the range of 0.5% to 50% of set trip point. If Hi-alarm Energized or Hi-alarm De-energized is selected then relay will get De-energized or Energized respectively, if set parameter value is less than Hysteresis Similarly if Lo-alarm Energized or Lo-alarm De-Energized.

### **Energizing Delay:**

The energizing delay can be set in the range from1 to 10 sec.

### **De-Energizing Delay:**

The De-energizing delay can be set in the range from1 to 10 sec.

Note: In case of Io alarm if trip point is set at 100% then maximum 20%

Hysterisis can be set.

Example of different configuration. Parameter No: 4 (Current 1) Trip Point = 50% Hysteresis = 50% of trip point Energising Delay: 2s De-energising Delay: 2s

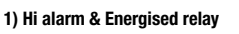

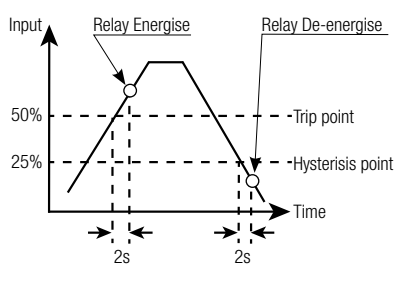

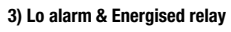

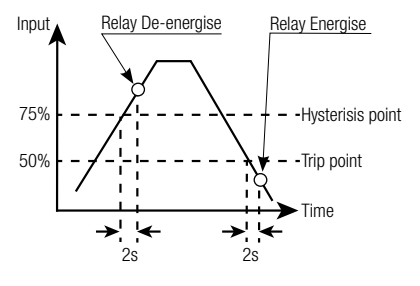

2) Hi alarm & De-energised relay

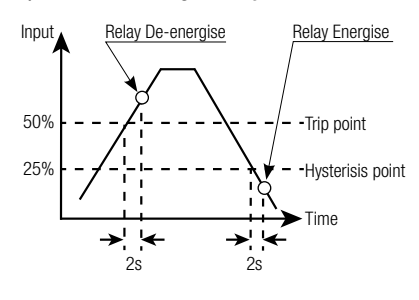

#### 4) Lo alarm & De-energised relay

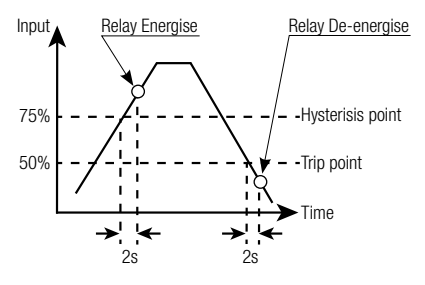

### 15. Phasor Diagram

Quadrant 1: 0° to 90° Quadrant 2: 90° to 180° Quadrant 3: 180° to 270° Quadrant 4: 270° to 360°

In this diagram a technical visualization of the current and voltage phasors is shown, using a clockwise rotation.

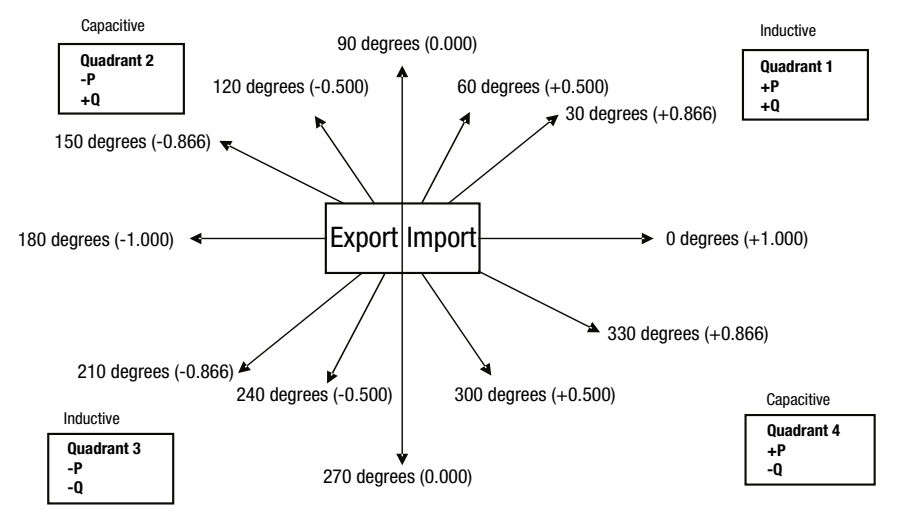

| Connections | Quadrant | Sign of Active<br>Power (P) | Sign of Reactive<br>Power (Q) | Sign of Power<br>Factor (PF) | Inductive/<br>Capacitive |
|-------------|----------|-----------------------------|-------------------------------|------------------------------|--------------------------|
| Import      | 1        | + P                         | + Q                           | +                            | L                        |
| Import      | 4        | + P                         | - Q                           | +                            | С                        |
| Export      | 2        | - P                         | + Q                           | -                            | С                        |
| Export      | 3        | - P                         | - Q                           | -                            | L                        |

### Inductive means Current lags Voltage Capacitive means Current leads Voltage

When the instrument displays Active power ( P )with " + " (positive sign ), the connection is " **Import**". When the instrument displays Active power ( P )with " - " (negative sign ), the connection is " **Export**".

### 16. Technical data

### System

Connection types: Nominal frequency: Measurement TRMS:

### Inputs

Nominal input voltage: Max continuous input voltage: Max short duration input voltage: Nominal input voltage burden: Nominal input current: Max continuous input current: Nominal input current burden: Max short duration current input: System CT primary values:

### Auxiliary

Standard nominal Auxillary: a.c. supply voltage tolerance: d.c. supply voltage tolerance: a.c. supply burden: d.c. supply burden:

### **Operating Measuring Ranges**

Voltage: Current: Power Factor: 3 Phase 3 Wire / 4 Wire programmable at site 45 ... 50/60 ... 66 Hz Up to the 15th harmonic

# 57,7 $V_{L-N}$ ... 277 $V_{L-N}$ (100 $V_{L-L}$ ... 480 $V_{L-L}$ ) 120% of Rated Value

2 x Rated Value (1s application repeated 10 times at 10s intervals) 0.2VA approx. per phase 5A AC rms 120% of Rated Value 0.6VA approx. per phase 20 x Rated Value (1s application repeated 5 times at 5 min. intervals) Std. Values from 1 to 9999A (1 or 5 Amp secondaries)

100 - 250V AC- DC +10 % / -10 % of Rated Value +10 % / -10 % of Rated Value 6.5VA 3W

5 .. 120 % of Rated Value 5 .. 120 % of Rated Value 0.5 Lag ... 1 ... 0.8 Lead

### Accuracy

Voltage / Current: Frequency: Active / Re-Active Power: Apparent Power: Active / Re-Active Energy: Apparant Energy: Power Factor: Angle: Analog Output: Total Harmonic Distortion: Neutral Current:

### **Reference conditions for Accuracy**

Reference temperature: Input frequency: Input waveform: Auxiliary supply voltage / frequency: Voltage Range:

Current Range:

Power:

Power Factor / Phase Angle:

### Nominal range of use of influence quantities for measurands

Voltage: Current: Input frequency: Temperature: Auxiliary supply voltage: Auxiliary supply frequency: Temperature Coefficient: (For Rated value range of use 0...50° C) Error change due to variation of an influence quantity:

### **Mechanical attributes**

Orientation: Dimensions: Bezel size: Panel cut out: Overall depth: Material: TFT LCD: Update: User Interface: Terminals: Weight:

### **Environmental conditions**

Operating temperature: Storage temperature: Relative humidity: Warm up time: Shock: Vibration: Enclosure (IP for water & dust): 0.15% of mid frequency  $\pm$  0.5% of range  $\pm$  0.5% of range  $\pm$  0.5% of range  $\pm$  0.5% of range  $\pm$  1% of Unity  $\pm$  1% of range  $\pm$  1% of Output end value  $\pm$  1%  $\pm$  4% of range

 $\pm 0.5$  % of range

### 23 C + 2 C 50 or 60Hz + 2% Sinusoidal (distortion factor 0.005) Rated Value + 1 % 50... 100% of Nominal Value. 60... 100% of Nominal Value for THD. 10... 100% of Nominal Value. 20... 100% of Nominal Value for THD. osØ / sinØ = 1 For Active / Reactive Power & Energy 10... 100% of Nominal Current & 50... 100% of Nominal Voltage. 40... 100% of Nominal Current & 50... 100% of Nominal Voltage.

50 .. 120 % of Rated Value 10 .. 120 % of Rated Value Rated Value + 10 % 0 to 50° C Rated Value + 10 % Rated Value + 10 % 0.025% / °C for Voltage (50..120% of Rated Value) 0.05% / °C for Current (10..120% of Rated Value) 2 \* Error allowed for the reference condition applied in the test.

### Any

see dimensional drawing 96 mm x 96 mm (DIN 43718) 92+0.8mm x 92+0.8mm detail see cut out drawing 80 mm PC 10% unfilled 3.5" Graphical LCD, resolution 320x240 pixels Approx. 1 seconds Resistive Touch screen Screw-type terminals 0.620 kg Approx.

-10 to 55 ° C -20 to +65 °C 0 .. 90 % RH 3 minute (minimum) 150 m/s<sup>2</sup> (15g) in 3 planes 10 .. 55 Hz, 0.15mm amplitude IP 54 (front), IP 20 (housing/terminals) acc. to IEC 60529

#### Standards EMC Emmision: IEC 61326-1: 2005 EMC Immunity: 10 V/m min (IEC 61000-4-3) Safety: IEC 61010-1: 2001 Protection class: Ш 2 Pollution degree: Installation category: CATIII High voltage test: 2.2 kV RMS 50 Hz for 1 minute between all electrical circuits Pulse output Option (1 Relay) Relay: 1NO + 1NCSwitching Voltage & Current: 240VDC, 5Amp. 1 per Wh (up to 3600W), Default Pulse rate Divisor: 1 per kWh (up to 3600kW), 1 per MWh (above 3600 kW) Pulse rate Divisors 10 1 per 10Wh (up to 3600W), 1 per 10kWh (up to 3600kW), 1 per 10MWh (above 3600 kW) 1 per 100Wh (up to 3600W), 100 1 per 100kWh (up to 3600kW), 1 per 100MWh (above 3600 kW) 1000 1 per 1000Wh (up to 3600W), 1 per 1000kWh (up to 3600kW), 1 per 1000MWh (above 3600 kW) 60ms, 100ms or 200ms Pulse Duration ModBus (RS 485) Option:

Note: Above conditions are also applicable for Reactive & Apparent Energy .

### ModBus RTU (RS 485) Option:

| ModBus TCP (Ethernet, RJ45) Option: |                                                             |
|-------------------------------------|-------------------------------------------------------------|
| Parity:                             | Odd or Even, with 1 stop bit, Or None with 1 or 2 stop bits |
| Baud Rate:                          | 19200 , 9600 , 4800 or 2400 ( Programmable )                |
| Protocol:                           | ModBus RTU ( RS 485 )                                       |
|                                     |                                                             |

Modbus TCP

10/100 MBit/s

192.168.11.11

Protokoll: Mode: Factory setting IP adress:

### **Analog Output Option:**

Linear:

2 x 4 ... 20mA dc into 0 - 500 ohm Uni-directional, internally powered.

### 16.1 Dimensional drawings

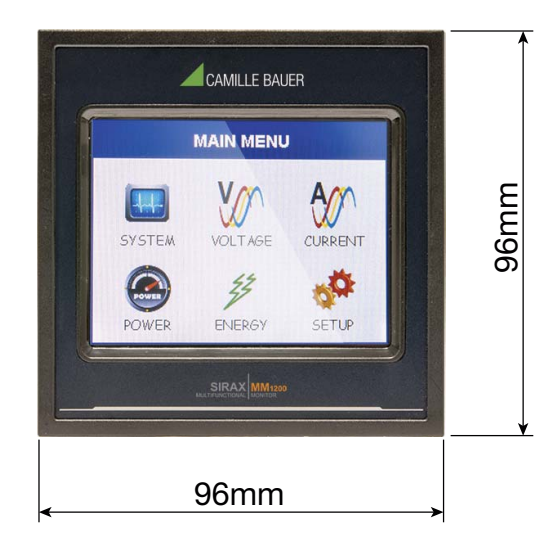

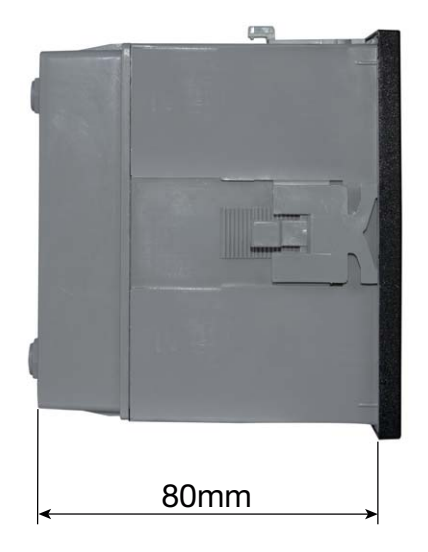

### 16.2 Connection and programming via RS485 (Modbus RTU) interface

Follow the subsequent steps to program the transducer via the RS485 interface and Modbus:

### Step 1: Connection

Connect the Modbus cable according to the connection diagram in Chapter 5.3. Please observe also the information in the Modbus (RS485) interface definition.

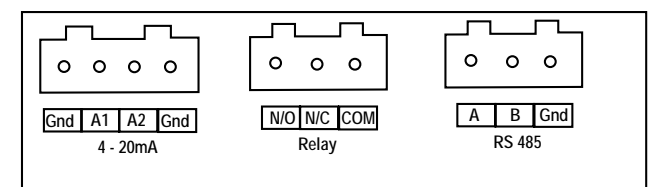

### Step 2: Programming

Program SIRAX MM1200 via the Modbus RTU interface and the CB-Configurator software. Please observe the detailed Modbus description in Chapter 18. After completing the programming, the device must be rebooted.

Connect the power supply to SIRAX MM1200 before programming.

### 16.3 Connection and programming via Ethernet RJ45 (Modbus TCP) interface

If you program the transmitter via the Ethernet RJ45 interface and Modbus, the following steps must be followed:

### Step 1: Connection

Connect the Ethernet cable to the RJ45 interface on the device.

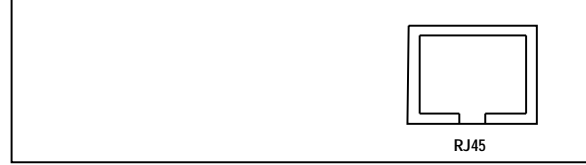

### Step 2: Programming

The SIRAX MM1200 is programmed via the Modbus TCP interface and the CB Configurator software. The device is delivered with a factory-preset IP address of "192.168.11.11". This can be changed in the CB-Configurator software (see CB-Configurator Software manual). Please note that the device must be rebooted after adapting the new IP address. The detailed Modbus descriptions can be found in chapter 18. The power supply must be connected to the SIRAX MM1200 before it can be programmed.

### 17. Interface Definition Modbus (RS485)

THE MULTIFUNCTION ENERGY METER supports MODBUS (RS485) RTU protocol ( 2-wire ).

Connection should be made using twisted pair shielded cable. All "A" and "B" connections are daisy chained together. The screens should also be connected to the "Gnd" terminal. To avoid the possibility of loop currents, an Earth connection should be made at one point on the network. Loop (ring) topology does not require any termination load. Line topology may or may not require terminating loads depending on the type and length of cable used. The impedance of the termination load should match the impedance of the cable and be at bothends of the line. The cable should be terminated at each end with a 120 ohm (1/4 Watt min.) resistor.

RS 485 network supports maximum length of 1.2km. Including the Master, a maximum of 32 instruments can be connected in RS485 network. The permissible address range for the Meter is between 1 and 247 for 32 instruments. Broadcast Mode (address 0) is not allowed.

The maximum latency time of an Meter is 200ms i.e. this is the amount of time that can pass before the first response character is output.

After sending any query through software (of the Master), it must allow 200ms of time to elapse before assuming that the Meter is not going to respond. If slave does not respond within 200 ms, Master can ignore the previous query and can issue fresh query to the slave.

The each byte in RTU mode has following format:

|                                | · · · · · · · · · · · · · · · · · · ·                                                                                                    |
|--------------------------------|----------------------------------------------------------------------------------------------------|
|                                | 8-bit binary, hexadecimal 0-9, A-F<br>2 hexadecimal characters contained in each 8-bit field of the message                                                                                |
| Format of Data Bytes           | 4 bytes (32 bits) per parameter.<br>Floating point format ( to IEEE 754)<br>Most significant byte first (Alternative least significant byte first)                                         |
| Error Checking Bytes           | 2 byte Cyclical Redundancy Check (CRC)                                                                                                    |
| Byte format                    | <ol> <li>1 start bit,</li> <li>8 data bits, least significant bit sent first</li> <li>1 bit for even/odd parity</li> <li>1 stop bit if parity is used; 1 or 2 bits if no parity</li> </ol> |
| Communication Raud Pata is use | or colociable from the front panel between 2400, 4800, 0600, 10200 bpc                                                                                                    |

Communication Baud Rate is user selectable from the front panel between 2400, 4800, 9600, 19200 bps.

### **Function code:**

| 03 | Read Holding Registers     | Read content of read /write location (4X)      |
|----|----------------------------|------------------------------------------------|
| 04 | Read input Registers       | Read content of read only location (3X)        |
| 16 | Presets Multiple Registers | Set the content of read / write locations (4X) |

**Exception Cases:** An exception code will be generated when Meter receives ModBus query with valid parity and error check but which contains some other error (e.g. Attempt to set floating point variable to an invalid value). The response generated will be "Function code" ORed with HEX (80H). The exception codes are listed below.

| 01 | Illegal function     | The function code is not supported by Meter                                                        |
|----|----------------------|----------------------------------------------------------------------------------------------------|
| 02 | Illegal Data Address | Attempt to access an invalid address or an attempt to read or write part of a floating point value |
| 03 | Illegal DataValue    | Attempt to set a floating point variable to an invalid value                                       |

### 17.1 Accessing 3 X register for reading measured values

Two consecutive 16 bit registers represent one parameter. Refer **TABLE 1:3 X register addresses** (Parameters measured by the instruments). Each parameter is held in the 3X registers. Modbus Code 04 is used to access all parameters.

### Example :

To read parameter,

Volts 3: Start address = 04 (Hex) Number of registers = 02

### Note: Number of registers = Number of parameters x 2

Each Query for reading the data must be restricted to 20 parameters or less. Exceeding the 20 parameter limit will cause a ModBus exception code to be returned.

### Query:

| 01 (Hex) | 04 (Hex) | 00 (Hex)     | 04 (Hex)     | 00 (Hex)     | 02 (Hex)      | 30 (Hex) | 0A (Hex) |
|----------|----------|--------------|--------------|--------------|---------------|----------|----------|
| Device   | Function | Start Adress | Start Adress | Number of    | Number of     | CRC      | CRC      |
| Address  | Code     | High         | Low          | Registers Hi | Registers Low | Low      | High     |

Start Address High: Most significant 8 bits of starting address of the parameter requested.

Start Address low: Least significant 8 bits of starting address of the parameter requested.

Number of register Hi: Most significant 8 bits of Number of registers requested.

Number of register Lo: Least significant 8 bits of Number of registers requested.

### (Note: Two consecutive 16 bit register represent one parameter.)

### Response: Volt3 (219.25V)

| 01 (Hex) | 04 (Hex) | 04 (Hex)   | 43 (Hex)       | 5B (Hex)       | 41 (Hex)       | 21 (Hex)       | 6F (Hex) | 9B (HEX) |
|----------|----------|------------|----------------|----------------|----------------|----------------|----------|----------|
| Device   | Function | Byte Count | Data Register1 | Data Register1 | Data Register2 | Data Register2 | CRC      | CRC      |
| Address  | Code     |            | High Byte      | Low Byte       | High Byte      | Low Byte       | Low      | High     |

Byte Count: Total number of data bytes received.

Data register 1 High Byte: Most significant 8 bits of Data register 1 of the parameter requested. Data register 1 Low Byte: Least significant 8 bits of Data register 1 of the parameter requested. Data register 2 High Byte: Most significant 8 bits of Data register 2 of the parameter requested. Data register 2 Low Byte: Least significant 8 bits of Data register 2 of the parameter requested. **(Note: Two consecutive 16 bit register represent one parameter.)** 

### Table 1: 3 X register addresses (measured parameters)

| Adress     | Doromotor No  | Parameter – | Modbus Start | Adress Hex |       | 20 2/1/ |
|------------|---------------|-------------|--------------|------------|-------|---------|
| (Register) | Falameter NO. |             | High Byte    | Low Byte   | 5F 4W | JF 3W   |
| 30001      | 1             | Volts 1     | 00           | 0          | •     | •       |
| 30003      | 2             | Volts 2     | 00           | 2          | •     | •       |
| 30005      | 3             | Volts 3     | 00           | 4          | •     | •       |
| 30007      | 4             | Current 1   | 00           | 6          | •     | •       |
| 30009      | 5             | Current 2   | 00           | 8          | •     | •       |
| 30011      | 6             | Current 3   | 00           | А          | •     | •       |
| 30013      | 7             | W1          | 00           | С          | •     | х       |

| 30015 | 8  | W2                        | 00 | E  | • | х |
|-------|----|---------------------------|----|----|---|---|
| 30017 | 9  | W3                        | 00 | 10 | • | Х |
| 30019 | 10 | VA 1                      | 00 | 12 | • | х |
| 30021 | 11 | VA 2                      | 00 | 14 | • | Х |
| 30023 | 12 | VA 3                      | 00 | 16 | • | Х |
| 30025 | 13 | VAR 1                     | 00 | 18 | • | х |
| 30027 | 14 | VAR 2                     | 00 | 1A | • | х |
| 30029 | 15 | VAR 3                     | 00 | 10 | • | х |
| 30031 | 16 | PF 1                      | 00 | 1E | • | х |
| 30033 | 17 | PF 2                      | 00 | 20 | • | Х |
| 30035 | 18 | PF 3                      | 00 | 22 | • | х |
| 30037 | 19 | Phase Angle 1             | 00 | 24 | • | Х |
| 30039 | 20 | Phase Angle 2             | 00 | 26 | • | Х |
| 30041 | 21 | Phase Angle 3             | 00 | 28 | • | х |
| 30043 | 22 | Volts Ave                 | 00 | 2A | • | • |
| 30045 | 23 | Volts Sum                 | 00 | 2C | • | • |
| 30047 | 24 | Current Ave               | 00 | 2E | • | • |
| 30049 | 25 | Current Sum               | 00 | 30 | • | • |
| 30051 | 26 | Watt Ave                  | 00 | 32 | • | • |
| 30053 | 27 | Watt Sum                  | 00 | 34 | • | • |
| 30055 | 28 | VA Ave                    | 00 | 36 | • | • |
| 30057 | 29 | VA Sum                    | 00 | 38 | • | • |
| 30059 | 30 | VAR Ave                   | 00 | ЗA | • | • |
| 30061 | 31 | VAR Sum                   | 00 | 3C | • | • |
| 30063 | 32 | PF Ave                    | 00 | 3E | • | • |
| 30065 | 33 | PF Sum                    | 00 | 40 | • | Х |
| 30067 | 34 | Phase Angle Ave           | 00 | 42 | • | • |
| 30069 | 35 | Phase Angle Sum           | 00 | 44 | • | Х |
| 30071 | 36 | Freq                      | 00 | 46 | • | • |
| 30073 | 37 | Wh Import / Utility       | 00 | 48 | • | • |
| 30075 | 38 | Wh Export / Gen           | 00 | 4A | • | • |
| 30077 | 39 | Capacitive / Utility VARh | 00 | 4C | • | • |
| 30079 | 40 | Inductive / Gen VARh      | 00 | 4E | • | • |
| 30081 | 41 | VAh / Vah Utility         | 00 | 50 | • | • |
| 30083 | 42 | Ah                        | 00 | 52 | • | • |
| 30085 | 43 | W Demand (Import)         | 00 | 54 | • | • |
| 30087 | 44 | W Max Demand (Import)     | 00 | 56 | • | • |
| 30089 | 45 | W Demand (Export)         | 00 | 58 | • | • |
| 30091 | 46 | W Max Demand (Export)     | 00 | 5A | • | • |
| 30093 | 47 | -                         | —  | —  | — | — |
| 30095 | 48 | -                         | —  | —  | _ | _ |
| 30097 | 49 | -                         | —  | —  | — | — |
| 30099 | 50 | -                         | _  | _  | _ | _ |
| 30101 | 51 | VA Demand                 | 00 | 64 | • | • |
| 30103 | 52 | VA Max Deman              | 00 | 66 | • | • |
| 30105 | 53 | A Demand                  | 00 | 68 | • | • |
| 30107 | 54 | A Max Demand              | 00 | 6A | • | • |
| 30133 | 67 | System Max Voltage        | 00 | 84 | • | • |
| 30135 | 68 | System Min Voltage        | 00 | 86 | • | • |

| 30141 | 71  | System Max Currrent    | 00 | 8C | • | • |
|-------|-----|------------------------|----|----|---|---|
| 30143 | 72  | System Min Current     | 00 | 8E | • | • |
| 30201 | 101 | VL 1 - 2 (Calculated)  | 00 | C8 | • | Х |
| 30203 | 102 | VL 2 - 3 (Calculated)  | 00 | CA | • | Х |
| 30205 | 103 | VL 3- 1 (Calculated)   | 00 | CC | • | х |
| 30207 | 104 | V1 THD (%)             | 00 | CE | • | • |
| 30209 | 105 | V2 THD (%)             | 00 | DO | • | • |
| 30211 | 106 | V3 THD (%)             | 00 | D2 | • | • |
| 30213 | 107 | I1 THD (%)             | 00 | D4 | • | • |
| 30215 | 108 | I2 THD (%)             | 00 | D6 | • | • |
| 30217 | 109 | I3 THD (%)             | 00 | D8 | • | • |
| 30219 | 110 | System Voltage THD (%) | 00 | DA | • | • |
| 30221 | 111 | System Current THD (%) | 00 | DC | • | • |
| 30225 | 113 | l Neutral              | 00 | EO | • | Х |
| 30227 | 114 | Run Hour               | 00 | E2 | • | • |
| 30229 | 115 | On Hour                | 00 | E4 | • | • |
| 30231 | 116 | No. of Interruptions   | 00 | E6 | • | • |

TNote: Parameters 1,2,3 are L-N Voltage for 3P 4W & L-L Voltage for 3P 3W.

### 17.2 Accessing 4 X register for reading & Writing Settings

Each setting is held in the 4X registers. ModBus code 03 is used to read the current setting & code 16 is used to write/change the setting. Refer **TABLE 2** for 4X Register addresses.

### **Example: Reading System type**

System type: Start address = 0A (Hex) Number of registers = 02 Note: Number of registers = Number of parameters x 2

### Query:

| 01 (Hex) | 03 (Hex) | 00 (Hex)      | 0A (Hex)      | 00 (Hex)     | 02 (Hex)     | E4 (Hex) | 09 (Hex) |
|----------|----------|---------------|---------------|--------------|--------------|----------|----------|
| Device   | Function | Start Address | Start Address | Number of    | Number of    | CRC      | CRC      |
| Address  | Code     | High          | Low           | Registers Hi | Registers Lo | Low      | High     |

Start Address High: Most significant 8 bits of starting address of the parameter requested.

Start Address low: Least significant 8 bits of starting address of the parameter requested.

Number of register Hi: Most significant 8 bits of Number of registers requested.

Number of register Lo: Least significant 8 bits of Number of registers requested.

#### (Note: Two consecutive 16 bit register represent one parameter.)

#### Response: System Type (3phase 4 wire = 3)

| 01 (Hex) | 03 (Hex) | 04 (Hex) | 40 (Hex)       | 40 (Hex)       | 00 (Hex)       | 00 (Hex)       | EE (Hex) | 27 (Hex) |
|----------|----------|----------|----------------|----------------|----------------|----------------|----------|----------|
| Device   | Function | Byte     | Data Register1 | Data Register1 | Data Register2 | Data Register2 | CRC      | CRC      |
| Address  | Code     | Count    | High Byte      | Low Byte       | High Byte      | Low Byte       | Low      | High     |

Byte Count : Total number of data bytes received.

Data register 1 High Byte: Most significant 8 bits of Data register 1 of the parameter requested. Data register 1 Low Byte: Least significant 8 bits of Data register 1 of the parameter requested. Data register 2 High Byte: Most significant 8 bits of Data register 2 of the parameter requested. Data register 2 Low Byte: Least significant 8 bits of Data register 2 of the parameter requested. **(Note: Two consecutive 16 bit register represent one parameter.)** 

#### **Example : Writing System type**

System type : Start address = 0A (Hex) Number of registers = 02

### Query: ( Change System type to 3phase 3wire = 2 )

| 01 (He)          | :) 10 (Hex)        | 00 (Hex)                 | 0A (Hex)                | 00 (Hex)                        | 02 (Hex)                         | 04 (Hex)      | 40 (Hex)                       | 00 (Hex)                      | 00 (Hex)                       | 00 (Hex)                      | 66 (Hex)   | 10 (Hex)    |
|------------------|--------------------|--------------------------|-------------------------|---------------------------------|----------------------------------|---------------|--------------------------------|-------------------------------|--------------------------------|-------------------------------|------------|-------------|
| Device<br>Addres | Function<br>s Code | Start<br>Address<br>High | Start<br>Address<br>Low | Number<br>of<br>Registers<br>Hi | Number<br>of<br>Registers<br>Low | Byte<br>Count | Data<br>Register1<br>High Byte | Data<br>Register1<br>Low Byte | Data<br>Register2<br>High Byte | Data<br>Register2<br>Low Byte | CRC<br>Low | CRC<br>High |

Byte Count: Total number of data bytes received.

Data register 1 High Byte: Most significant 8 bits of Data register 1 of the parameter requested. Data register 1 Low Byte: Least significant 8 bits of Data register 1 of the parameter requested. Data register 2 High Byte: Most significant 8 bits of Data register 2 of the parameter requested. Data register 2 Low Byte: Least significant 8 bits of Data register 2 of the parameter requested.

### (Note: Two consecutive 16 bit register represent one parameter.)

#### **Response:**

| 01 (Hex) | 10 (Hex) | 00 (Hex)      | 0A (Hex)      | 00 (Hex)     | 02 (Hex)      | 61 (Hex) | CA (Hex) |
|----------|----------|---------------|---------------|--------------|---------------|----------|----------|
| Device   | Function | Start Address | Start Address | Number of    | Number of     | CRC      | CRC      |
| Address  | Code     | High          | Low           | Registers Hi | Registers Low | Low      | High     |

Start Address High: Most significant 8 bits of starting address of the parameter requested.

Start Address low: Least significant 8 bits of starting address of the parameter requested.

Number of register Hi: Most significant 8 bits of Number of registers requested.

Number of register Lo: Least significant 8 bits of Number of registers requested.

(Note: Two consecutive 16 bit register represent one parameter.)

### Table 2: 4 X register addresses

| Adress Paramete |     | Parameter                          | Read / Write | Modbus Start Adress Hex |          |  |
|-----------------|-----|------------------------------------|--------------|-------------------------|----------|--|
| (Register)      | No. |                                    |              | High Byte               | Low Byte |  |
| 40001           | 1   | Demand Reset                       | R/Wp         | 00                      | 00       |  |
| 40003           | 2   | Demand Period                      | R/Wp         | 00                      | 02       |  |
| 40005           | 3   | Energy on RS485                    | R/Wp         | 00                      | 04       |  |
| 40007           | 4   | System Voltage                     | R            | 00                      | 06       |  |
| 40009           | 5   | System Current                     | R            | 00                      | 08       |  |
| 40011           | 6   | System Type                        | R/Wp         | 00                      | 0A       |  |
| 40013           | 7   | Pulse Width                        | R/Wp         | 00                      | OC       |  |
| 40015           | 8   | Energy Reset                       | Wp           | 00                      | 0E       |  |
| 40017           | 9   | Run/On Hour & Interruption Reset   | R/Wp         | 00                      | 10       |  |
| 40019           | 10  | RS485 Set-up Code                  | R/Wp         | 00                      | 12       |  |
| 40021           | 11  | Node Address                       | R/Wp         | 00                      | 14       |  |
| 40023           | 12  | Pulse Divisor                      | R/Wp         | 00                      | 16       |  |
| 40025           | 13  | Min Reset                          | WP           | 00                      | 18       |  |
| 40027           | 14  | Max Reset                          | WP           | 00                      | 1A       |  |
| 40029           | 15  | Analog Out 1- Para Sel             | R/Wp         | 00                      | 1C       |  |
| 40031           | 16  | Analog Out 2- Para Sel             | R/Wp         | 00                      | 1E       |  |
| 40033           | 17  | PT Primary                         | R/Wp         | 00                      | 20       |  |
| 40035           | 18  | CT Primary                         | R/Wp         | 00                      | 22       |  |
| 40037           | 19  | System Power                       | R            | 00                      | 24       |  |
| 40039           | 20  | Energy Digit Reset Count           | R/Wp         | 00                      | 26       |  |
| 40041           | 21  | Register Order / Word Order        | R/Wp         | 00                      | 28       |  |
| 40043           | 22  | CT Secondary                       | R/Wp         | 00                      | 2A       |  |
| 40045           | 23  | PT Secondary                       | R/Wp         | 00                      | 20       |  |
| 40047           | 24  | Relay 1 output select              | R/Wp         | 00                      | 2E       |  |
| 40049           | 25  | Pulse 1 / Limit 1 Parameter select | R/Wp         | 00                      | 30       |  |
| 40051           | 26  | Limit 1 Trip point                 | R/Wp         | 00                      | 32       |  |
| 40053           | 27  | Limit 1 Hysteresis                 | R/Wp         | 00                      | 34       |  |

| 40055               | 28 | Limit 1 Delay (On)             | R/Wp                  | 00 | 36 |
|---------------------|----|--------------------------------|-----------------------|----|----|
| 40057               | 29 | Limit 1 Delay (Off)            | R/Wp                  | 00 | 38 |
| 40071               | 36 | Password                       | R/W                   | 00 | 46 |
| 40073               | 37 | Limit 1 Configuration select   | R/Wp                  | 00 | 48 |
| 40079               | 40 | 30mA Noise Current Elimination | R/Wp                  | 00 | 4E |
| Wp: Write protected |    | R: Read only R/Wp: F           | ead & Write protected |    |    |

### Explanation for 4X register:

| Adress | Parameter                             | Description                                                                                                    |
|--------|---------------------------------------|----------------------------------------------------------------------------------------------------|
| 40001  | Demand Reset                          | Demand Reset is used to reset the Demand parameter. A value of zero must be Written to this register to reset the Demand period. Writing any other value will return an error.                                                                                                    |
| 40003  | Demand Period                         | Demand period represents demand time in minutes. The applicable values are 8,15,20 or 30. Wri-<br>ting any other value will return an error.                                                                                                    |
| 40005  | Energy display on<br>Modbus           | This address is used to set energy display on MODBUS in Wh, KWh & Mwh.Write one of the following value to this address.1 = Energy in Wh.2 = Energy in KWh.3 = Energy in MWh.                                                                                                    |
| 40007  | System Voltage                        | This address is read only and displays System Voltage                                                                                                    |
| 40009  | System Current                        | This address is read only and displays System Current                                                                                                    |
| 40011  | System Type                           | This address is used to set the System type.<br>Write one of the following value to this address.<br>1: 3 Phase 3 Wire<br>2: 3 Phase 4 Wire.<br>Writing any other value will return error.                                                                                                    |
| 40013  | Pulse Width<br>of Relay               | This address is used to set pulse width of the Pulse output.<br>Write one of the following values to this address:<br>60: 60 ms<br>100: 100 ms<br>200: 200 ms<br>Writing any other value will return error.                                                                                                    |
| 40015  | Reset Energy Counter                  | This address is used to reset the Energy Counter. Write zero value to this register to reset the energy counter. Writing any other value will return an error.                                                                                                    |
| 40017  | Run/On Hour & Inter-<br>ruption reset | This address is used to reset the Run/On hour & number of Interruption. Write zero value to this register to reset the Run/On hour & number of Interruption. Writing any other value will return an error.                                                                                                    |
| 40019  | Rs485 Set-up Code                     | This address is used to set the baud rate, Parity, Number of stop bits. Refer to TABLE 3 for details.                                                                                                    |
| 40021  | Node Address                          | This register address is used to set Device address between 1 to 247.                                                                                                    |
| 40023  | Pulse Divisor                         | This address is used to set pulse divisor of the Pulse output.<br>Write one of the following values to this address for Wh:<br>1: Divisor 1<br>10: Divisor 10<br>100: Divisor 100<br>1000: Divisor 1000 & in KWh & MWh Divisior will be 1 default. Writing any other value will return an<br>error. Pulse rate divisor is set to 1, when Energy on Rs485 is set to kWh or MWh. |
| 40025  | Min - Reset                           | This address is used to reset the Min parameters value. Write Zero value to this register to reset the Min parameters. Writing any other value will return an error.                                                                                                    |
| 40027  | Max - Reset                           | This address is used to reset the Max parameters value. Write Zero value to this register to reset the Max parameters. Writing any other value will return an error.                                                                                                    |
| 40029  | Analog Out 1-<br>Para Set             | This address is used to set the parameter for Analog Output 1. Write one of the parameter no. As per the options given in Table 2 for Analog & Limit Output Parameters. Writing any other value will return an error.                                                                                                    |
| 40031  | Analog Out 2-<br>Para Set             | This address is used to set the parameter for Analog Output 2. Write one of the parameter no. As per the options given in Table 2 for Analog & Limit Output Parameters. Writing any other value will return an error.                                                                                                    |
| 40033  | PT Primary                            | This address allows the user to set PT Primary value. The maximum settable value is 692.8kV L-L depends on the per phase 666.6MVA Restriction of power combined with CT primary.                                                                                                    |

| Adress | Parameter                                | Description                                                                                                    |
|--------|------------------------------------------|----------------------------------------------------------------------------------------------------|
| 40035  | CT Pimary                                | This address allows the user to set CT Primary value. The maximum settable value is 9999 & also depends on the per phase 666.6MVA Restriction of power combined with PT primary.                                                                                                    |
| 40037  | Sys Power                                | System Power (Read Only) is the Nominal system power based on the values of Nominal system volts and Nominal system current.                                                                                                    |
| 40039  | Energy digit Reset<br>Count              | This address is used to set the rollover count for energy. If Energy on Rs485 is in Wh rollover count can be from 7 to 14. If it is in KWh then rollover count can be from 7 to 12 & for MWh rollover count can be from 7 to 9.                                                                                                    |
| 40041  | Word Order                               | Word Order controls the order in which Multifunction Meter receives or sends floating - point num-<br>bers:- normal or reversed register order . In normal mode, the two registers that make up a floating<br>point numbers are sent most significant bytes first. In reversed register mode, the two regis-ters that<br>make up a floating point numbers are sent least significant bytes first. To set the mode, write the<br>value '2141.0' into this register-the instru-ment will detect the order used to send this value and set<br>that order for all ModBus transaction involving floating point numbers.                                                                                                    |
| 40043  | CT secondary                             | This address is used to read and write the CT secondary value. Write one of the following values to this address.<br>1: 1A CT secondary<br>5: 5A CT secondary<br>writing any other value will return an error.                                                                                                    |
| 40045  | PT secondary                             | This address is used to read and write the PT secondary value. Ref Table for the range of PT secondary settable values in Section 7.2.1.3                                                                                                    |
| 40047  | Relay1 output<br>select                  | This address is used to select the Relay1 operation as pulse or Limit.<br>Write one of the following values to this address.<br>0: Pulse output on Relay1<br>128 (Decimal): Limit output on Relay1. Writing any other value will return an error.                                                                                                    |
| 40049  | Pulse 1 / Limit 1<br>parameter<br>select | This address is used to assign the Parameter to Relay1<br>If Limit option is selected refer TABLE 4 for parameter number & if Pulse option is selected then refer<br>TABLE 6.                                                                                                    |
| 40051  | Limit 1<br>Trip Point                    | This address is used to set the trip point in %. Any value between 10 to 100 for Lo- alarm & 10 to 120 (refer TABLE 4) for Hi-alarm can be written to this address.<br>Writing any other value will return an error.                                                                                                    |
| 40053  | Limit 1<br>Hysteresis                    | This address is used to set the hysteresis between 0.5 to 50.0%.<br>Writing any other value will return an error.                                                                                                    |
| 40055  | Limit 1<br>Energizing Delay              | This address is used to set the Energizing delay between 1 to 10.<br>Writing any other value will return an error.                                                                                                    |
| 40057  | Limit 1 De-energizing<br>Delay           | This address is used to set the De-Energizing delay between 1 to 10.<br>Writing any other value will return an error.                                                                                                    |
| 40071  | Password                                 | <ul> <li>This address is used to set &amp; reset the password. Valid Range of Pass-word can be set is 0000 - 9999.</li> <li>1) If password lock is present &amp; if this location is read it will return zero.</li> <li>2) If Password lock is absent &amp; if this location is read it will return One.</li> <li>3) If password lock is present &amp; to disable this lock first send valid pas word to this location then write "0000" to this location</li> <li>4) If password lock is present &amp; to modify 4X parameter first send valid password to this location so that 4X parameter will be accessible for modification.</li> <li>5) If for in any of the above case invalid password is send then meter will return exceptional error 2.</li> </ul> |
| 40073  | Limit 1 Configuration<br>Select          | This address is used to set the Configuration for Relay 1 see TABLE 5.<br>Writing any other value will return an error.                                                                                                    |
| 40079  | 30mA Noise<br>current<br>Elimination     | This address is used to activate or de-activate the 30 mA noise current elimination write<br>0: Deactivate<br>30 (Decimal): Activate<br>Writing any other value will return an error.                                                                                                    |

#### Table 3: RS485 Set-up Code

| Baud Rate | Parity | Stop Bit | Decimal value | Baud Rate | Parity | Stop Bit | Decimal value |
|-----------|--------|----------|---------------|-----------|--------|----------|---------------|
| 2400      | NONE   | 01       | 0             | 9600      | NONE   | 01       | 8             |
| 2400      | NONE   | 02       | 1             | 9600      | NONE   | 02       | 9             |
| 2400      | EVEN   | 01       | 2             | 9600      | EVEN   | 01       | 10            |
| 2400      | ODD    | 01       | 3             | 9600      | ODD    | 01       | 11            |
| 4800      | NONE   | 01       | 4             | 19200     | NONE   | 01       | 12            |
| 4800      | NONE   | 02       | 5             | 19200     | NONE   | 02       | 13            |
| 4800      | EVEN   | 01       | 6             | 19200     | EVEN   | 01       | 14            |
| 4800      | ODD    | 01       | 7             | 19200     | ODD    | 01       | 15            |

**NOTE:** Codes not listed in the table above may give rise to unpredictable results including loss of communication. Exercise caution when attempting to change mode via direct Modbus writes.

### Table 4: Pulse1 Configuration select

| Code | Configuration          |
|------|------------------------|
| 0    | Import Active Energy   |
| 1    | Export Active Energy   |
| 2    | Import Reactive Energy |
| 3    | Export Reactive Energy |
| 4    | Apparent Energy        |

### Table 5: Limit1 Configuration select

| Code | Configuration                  |
|------|--------------------------------|
| 0    | Hi- alarm & Energized relay    |
| 1    | Hi- alarm & De-energized relay |
| 2    | Lo- alarm & Energized relay    |
| 3    | Lo- alarm & De-energized relay |

### 17.3 User Assignable Modbus Register

The Multifunction Energy Meter contains 20 user assignable registers in the address range of 0x200 (30513) to 0x226 (30551) (see TABLE 6). Any of the parameter addresses (3X register addresses TABLE 1) accessible in the instrument can be mapped to these 20 user assignable registers.

Parameters (3X registers addresses) that resides in different locations may be accessed by the single request by re-mapping them to adjacent address in the user assignable registers area.

The actual address of the parameters (3X registers addresses) which are to be accessed via address 0x200 to 0x226 are specified in 4X Register 0x200 to 0x213. (see TABLE 7)

| Adress     | Parameter | Assignable Register | Modbus Star | t Adress Hex |
|------------|-----------|---------------------|-------------|--------------|
| (Register) | Number    |                     | High Byte   | Low Byte     |
| 30513      | 257       | Assignable Reg 1    | 02          | 00           |
| 30515      | 258       | Assignable Reg 2    | 02          | 02           |
| 30517      | 259       | Assignable Reg 3    | 02          | 04           |
| 30519      | 260       | Assignable Reg 4    | 02          | 06           |
| 30521      | 261       | Assignable Reg 5    | 02          | 08           |
| 30523      | 262       | Assignable Reg 6    | 02          | 0A           |
| 30525      | 263       | Assignable Reg 7    | 02          | 0C           |
| 30527      | 264       | Assignable Reg 8    | 02          | 0E           |
| 30529      | 265       | Assignable Reg 9    | 02          | 10           |
| 30531      | 266       | Assignable Reg 10   | 02          | 12           |

#### Table 6: User Assignable 3X Data Registers

| 30533 | 267 | Assignable Reg 11               | 02 | 14 |
|-------|-----|---------------------------------|----|----|
| 30535 | 268 | Assignable Reg 12               | 02 | 16 |
| 30537 | 269 | Assignable Reg 13               | 02 | 18 |
| 30539 | 270 | Assignable Reg 14               | 02 | 1A |
| 30541 | 271 | Assignable Reg 15               | 02 | 1C |
| 30543 | 272 | Assignable Reg 16               | 02 | 1E |
| 30545 | 273 | Assignable Reg 17               | 02 | 20 |
| 30547 | 274 | Assignable Reg 18               | 02 | 22 |
| 30549 | 275 | Assignable Reg 19               | 02 | 24 |
| 30551 | 276 | Assignable Reg 20               | 02 | 26 |
| 40513 | 257 | Mapped Add for register #0x0200 | 02 | 00 |
| 40514 | 258 | Mapped Add for register #0x0202 | 02 | 01 |
| 40515 | 259 | Mapped Add for register #0x0204 | 02 | 02 |
| 40516 | 260 | Mapped Add for register #0x0206 | 02 | 03 |
| 40517 | 261 | Mapped Add for register #0x0208 | 02 | 04 |
| 40518 | 262 | Mapped Add for register #0x020A | 02 | 05 |
| 40519 | 263 | Mapped Add for register #0x020C | 02 | 06 |
| 40520 | 264 | Mapped Add for register #0x020E | 02 | 07 |
| 50521 | 265 | Mapped Add for register #0x0210 | 02 | 08 |
| 40522 | 266 | Mapped Add for register #0x0212 | 02 | 09 |
| 40523 | 267 | Mapped Add for register #0x0214 | 02 | 0A |
| 40524 | 268 | Mapped Add for register #0x0216 | 02 | OB |
| 40525 | 269 | Mapped Add for register #0x0218 | 02 | 00 |
| 40526 | 270 | Mapped Add for register #0x021A | 02 | OD |
| 40527 | 271 | Mapped Add for register #0x021C | 02 | 0E |
| 40528 | 272 | Mapped Add for register #0x021E | 02 | 0F |
| 40529 | 273 | Mapped Add for register #0x0220 | 02 | 10 |
| 40530 | 274 | Mapped Add for register #0x0222 | 02 | 11 |
| 40531 | 275 | Mapped Add for register #0x0224 | 02 | 12 |
| 40532 | 276 | Mapped Add for register #0x0226 | 02 | 13 |

### Example:

### Assigning parameter to User Assignable Registers:

To access the voltage2 (3X address 0x0002) and Power Factor1 (3X address 0x001E) through user assignable register assign these addresses to 4x register (TABLE 7) 0x0200 and 0x0201 respectively.

|           |          |          |           |           |           |          | Voltag<br>(3X Adress | je 2*<br>s 0x0002) | Power I<br>(3X Adres | Factor 1*<br>ss 0x001E) |          |          |
|-----------|----------|----------|-----------|-----------|-----------|----------|----------------------|--------------------|----------------------|-------------------------|----------|----------|
| Assigning | Query:   |          |           |           |           |          | $\sim$               | $\overline{}$      |                      | $\sim$                  | 1        |          |
| 01 (Hex)  | 10 (Hex) | 02 (Hex) | 00 (Hex)* | 00 (Hex)* | 02 (Hex)* | 04 (Hex) | 00 (Hex)             | 02 (Hex)           | 00 (Hex)             | 1E (Hex)                | CB (Hex) | 07 (Hex) |
| Device    | Function | Start    | Start     | Number of | Number of | Byte     | Data                 | Data               | Data                 | Data                    | CRC      | CRC      |
| Address   | Code     | Address  | Address   | Registers | Registers | Count    | Register1            | Register1          | Register2            | Register2               | Low      | High     |
|           |          | High     | Low       | Hi        | Low       |          | High Byte            | Low Byte           | High Byte            | Low Byte                |          |          |

\* Note: Parameters should be multiplied by a multiple of two, i. 2, 4, 6, 8 ..... 20.

### **Response:**

| 01 (Hex) | 10 (Hex) | 02 (Hex)      | 00 (Hex)      | 00 (Hex)     | 02 (Hex)                | 40 (Hex) | 70 (Hex) |
|----------|----------|---------------|---------------|--------------|-------------------------|----------|----------|
| Device   | Function | Start Address | Start Address | Number of    | Number of Registers Low | CRC      | CRC      |
| Address  | Code     | High          | Low           | Registers Hi |                         | Low      | High     |

### Reading Parameter data through User Assignable Registers:

In assigning query Voltage 2 & Power Factor 1 parameters were assigned to 0x 200 & 0x201 (TABLE 7) which will point to user assignable 3x registers 0x200 and 0x202 (TABLE 6). So to read Voltage2 and Power Factor1 data reading query should be as below.

### Query:

| 01 (Hex) | 04 (Hex) | 02 (Hex)      | 00 (Hex)      | 00 (Hex)     | 04 (Hex)**    | F0 (Hex) | 71 (Hex) |
|----------|----------|---------------|---------------|--------------|---------------|----------|----------|
| Device   | Function | Start Address | Start Address | Number of    | Number of     | CRC      | CRC      |
| Address  | Code     | High          | Low           | Registers Hi | Registers Low | Low      | High     |

Start Address High: Most significant 8 bits of starting address of User assignable register. Start Address low: Least significant 8 bits of starting address of User assignable register. Number of register Hi: Most significant 8 bits of Number of registers requested. Number of register Lo: Least significant 8 bits of Number of registers requested.

**\*\*Note:** Two consecutive 16 bit register represent one parameter. Since two parameters are requested four registers are required.

|                |               |            | Voltag                       | e 2 Data                    |                 |                             |                              | Power Fac                   | tor 1 Data      |                             |            |          |
|----------------|---------------|------------|------------------------------|-----------------------------|-----------------|-----------------------------|------------------------------|-----------------------------|-----------------|-----------------------------|------------|----------|
| Response       | ):            |            |                              |                             |                 |                             |                              |                             |                 |                             | 1          |          |
| 01 (Hex)       | 04 (Hex)      | 08 (Hex)   | 43 (Hex)*                    | 5B (Hex)*                   | 4E (Hex)*       | 04 (Hex)                    | 3F (Hex)                     | 80 (Hex)                    | 00 (Hex)        | 00 (Hex)                    | 79 (Hex)   | 3F (Hex) |
| Device Address | Function Code | Byte Count | Data Register-1<br>High Byte | Data Register-1<br>Low Byte | Data Register-2 | Data Register-2<br>Low Byte | Data Register-3<br>High Byte | Data Register-3<br>Low Byte | Data Register-4 | Data Register-4<br>Low Byte | CRC<br>Low | CRC High |

|                    | User Assignable mapping Register | (Starting | User Assignable mapping Register |                   |  |
|--------------------|----------------------------------|-----------|----------------------------------|-------------------|--|
| (Starting Address) | (4x Register Table7)             | Address)  | (4x Register Table6)             |                   |  |
| 0x200              | Voltage 2 (0x0002)               | → 0x200   | 0x200<br>(16 bit)                | 0x201<br>(16 bit) |  |
| 0x201              | Power factor 1 (0x001E)          | → 0x202   | 0x202<br>(16 bit)                | 0x203<br>(16 bit) |  |
| 0x202              | Wh Import (0x0048)               | → 0x204   | 0x204<br>(16 bit)                | 0x205<br>(16 bit) |  |
| 0x203              | Frequency (0x0046)               | → 0x206   | 0x206<br>(16 bit)                | 0x207<br>(16 bit) |  |
|                    |                                  |           |                                  |                   |  |
| 0x212              | Current 1 (0x0006)               | → 0x224   | 0x224<br>(16 bit)                | 0x225<br>(16 bit) |  |
| 0x213              | VAh (0x0050)                     | ► 0x226   | 0x226<br>(16 bit)                | 0x227<br>(16 bit) |  |

#### To get the data through User Assignable Register go through the following steps:

1) Assign starting addresses(TABLE 1) of parameters of interest to a "User assignable mapping registers" in a sequence in which they are to be accessed (see section "Assigning Parameter to User Assignable Registers").

2) Once the parameters are mapped data can be acquired by using "User assignable data register" Starting address. i.e to access data of Voltage2, Power factor1, Wh import, Frequency send query with starting address 0x200 with number of register 8 or individually parameters can be accessed. For example, if current1 is to be accessed use starting address 0x212. (See section Reading Parameter data through User Assignable Registers).